### 善悪の彼岸

#### ーeclipse・JUnitによるテスト・ファーストー

#### 岐阜経済大学 経営学部 経営情報学科 井戸 伸彦 <sup>来歴:</sup>

0.0版 2003年7月4日

0.1版 2006年11月2日:JUNITの操作画面イメージの更新

#### スライドの構成

(4.4)JUnitの有用性 ■ はじめに (4.5) プログラムの修正 ■ (1)テストとはなにか? (4.6)課題1 (1.1)テスト工程 ■ (5)リファクタリング(refactoring) (1.2)本スライドで学ぶこと (5.1)eclipseでのリファクタリング ■ (2) 題材とするプログラム (5.2)文字列の定数化 ■ テストファースト (5.3)名前変更 (3.1) 最初に何を考えるか? (5.4)メソッドの抽出 (3.2)環境設定 (5.5)その他のリファクタリングの自動化機能 (3.3)テスト・クラス (5.6)手動のリファクタリング (3.4)テスト・クラスの作成 (5.7)課題2 (3.5)テスト実行 (5.8)課題3 (4) 機能追加 ■ ソフトウェア開発の流儀 (4.1)テストの追加 (6.1)テストファーストとソフトウェア開発 (4.2)機能追加の実装(失敗) (6.2)開発サイクル (4.3)デグレード(degrade) 「善悪の彼岸 -eclipse・JUnitによるテスト・ファースト-」 岐阜経済大学 井戸伸彦

1

#### はじめに

- ■本スライドでは、テストファーストと呼ぶ技法について 初歩的な解説ならびに実習を行っています。
- ■実習ではeclipseを使用しており、次のスライドで勉強 済みであることを前提としています。
  - ●「月に吠える ーeclipseを用いたJavaアプリケーションの作 成一」

 ◆eclipseの起動方法等は、このスライドを参照してください。
 ■岐阜経済大学では、第2演習室のLinuxPC、および全 WindowsPCに、eclipseはインストールされています。
 本スライドでは、これらでの環境での操作を記します。

## (1)テストとは何か?

- ■ソフトウェアのテストは奥深い課題であり、簡単に全容を理解することは出来ません。
- ■ここでは、次のようにテストについて単純に考えておいてください。
  - プログラムが正常に動くかどうかの確認
- ■テストは、ソフトウェア開発の中で最大の工数を費やし て行うものです。
  - 「少しでも関連のある作業をテストに含めると、テストの総時間は、(ソフトウェア開発)全体の30%から90%をしめる」
     (Software Testing Techniques, Boris Beize, 1990)

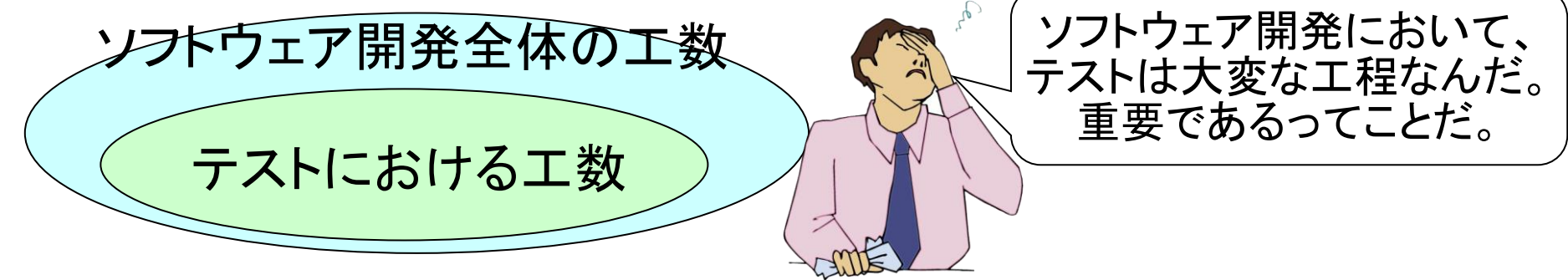

「善悪の彼岸 –eclipse・JUnitによるテスト・ファーストー」岐阜経済大学 井戸伸彦 3

# (1.1)テスト工程

■テストエ程は、さらに、分割して考えることが普通です。

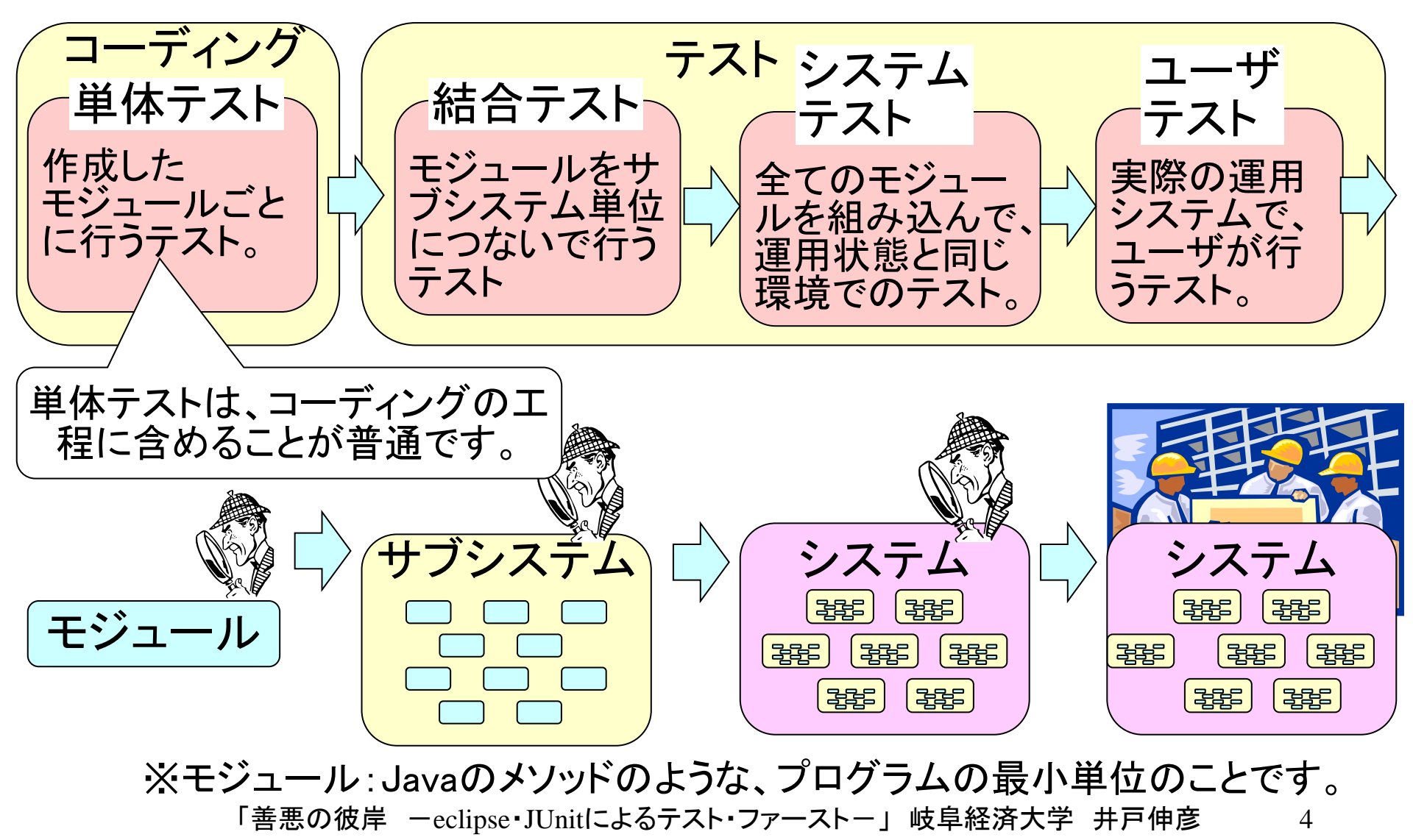

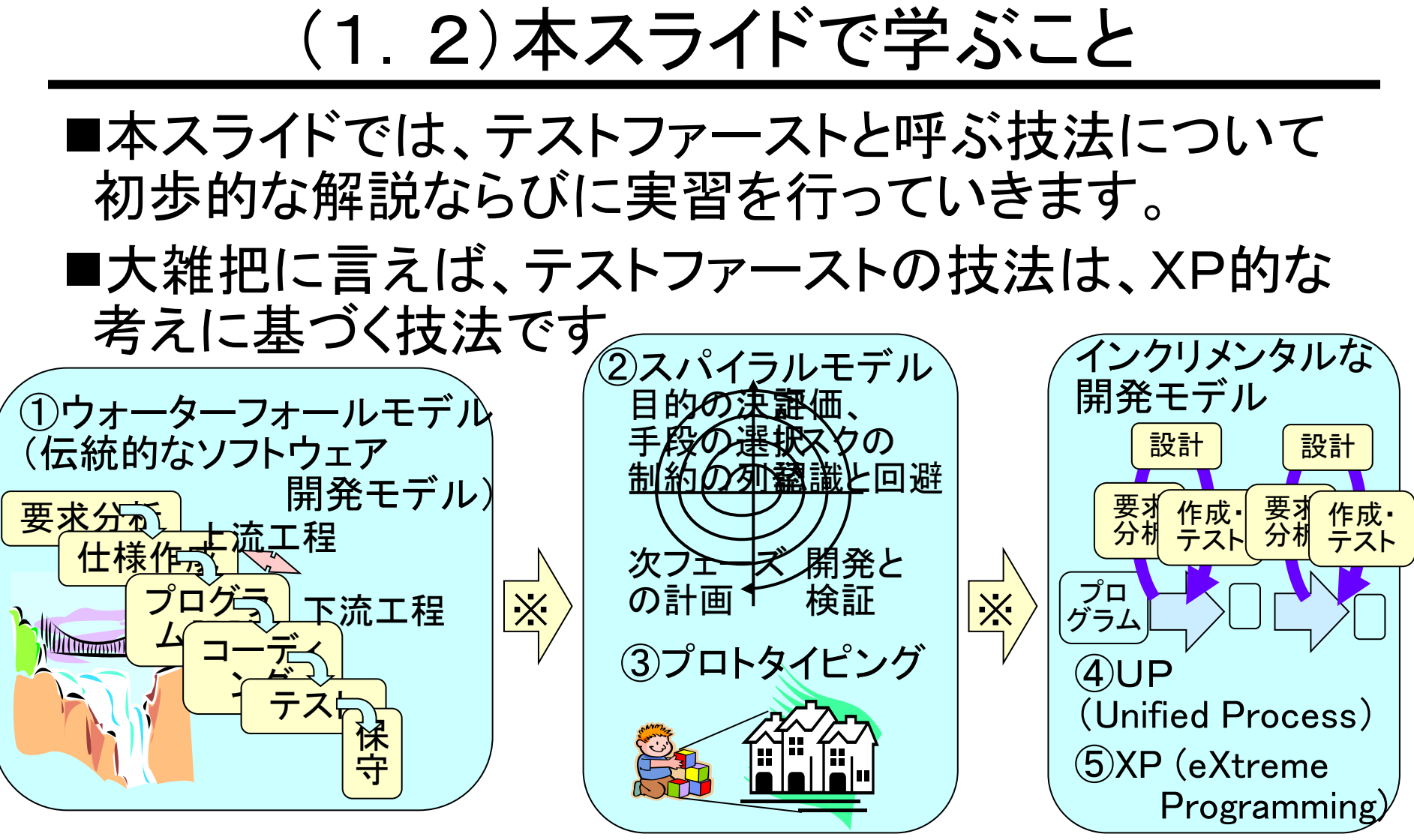

※ 取って替わったのではなく、提案された順序を示す。 ■本スライドでのテストという言葉は、単体テストを指し ています。 <sup>書悪の彼岸</sup> -eclipse・JUnitによるテスト・ファーストー」岐阜経済大学 井戸伸彦 \_\_\_\_ 5 (2.1)題材とするプログラム

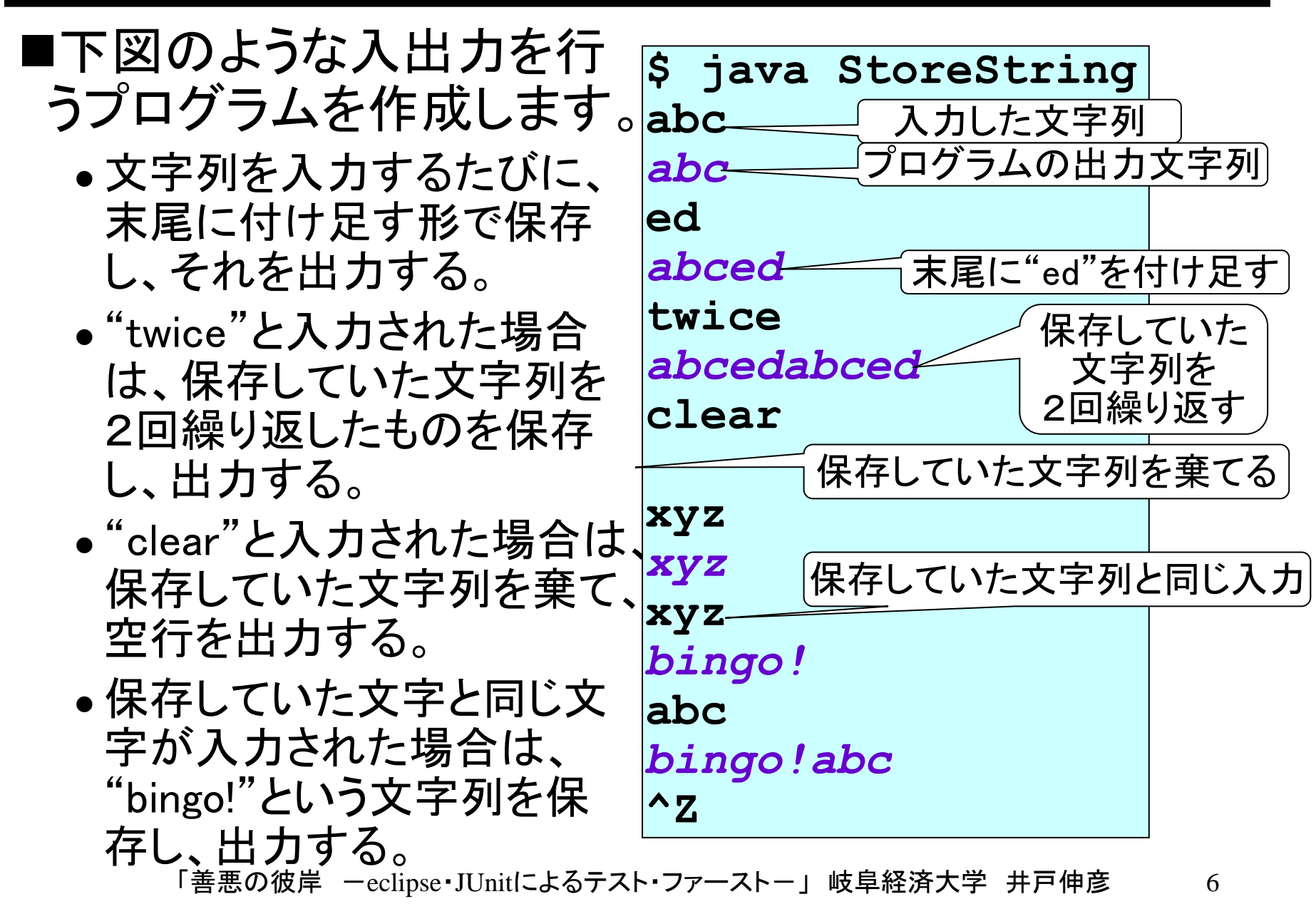

# (2.2)クラス構成

- ■今回は、下図に動作の概要を示した、2つのクラスで プログラムにて実現します。
- ■今回作成していくプログラムは、ArrangeStringクラスの のInputStringメソッドです。
- ■StoreStringクラスのソースコードは、次のスライドに示 すものをそのまま使います。

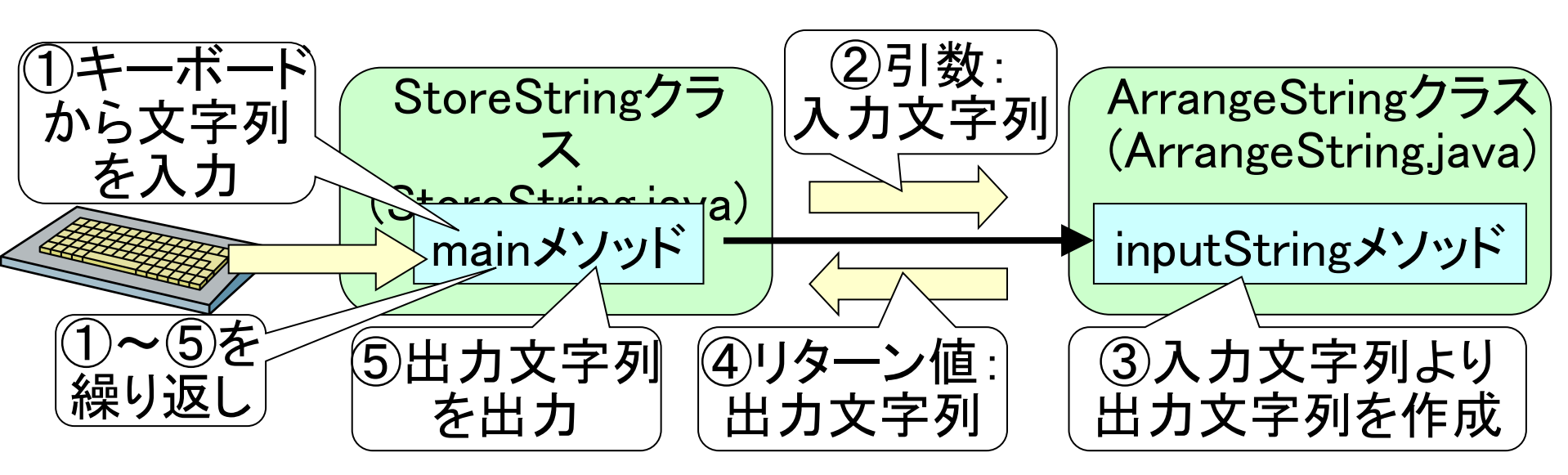

「善悪の彼岸 ーeclipse・JUnitによるテスト・ファーストー」 岐阜経済大学 井戸伸彦 7

## (2.3) Store Stirng クラス (Store String java)

■次のとおりとしてください(井戸のネットワークドライブ からコピーしてインポートしてもOKです)。

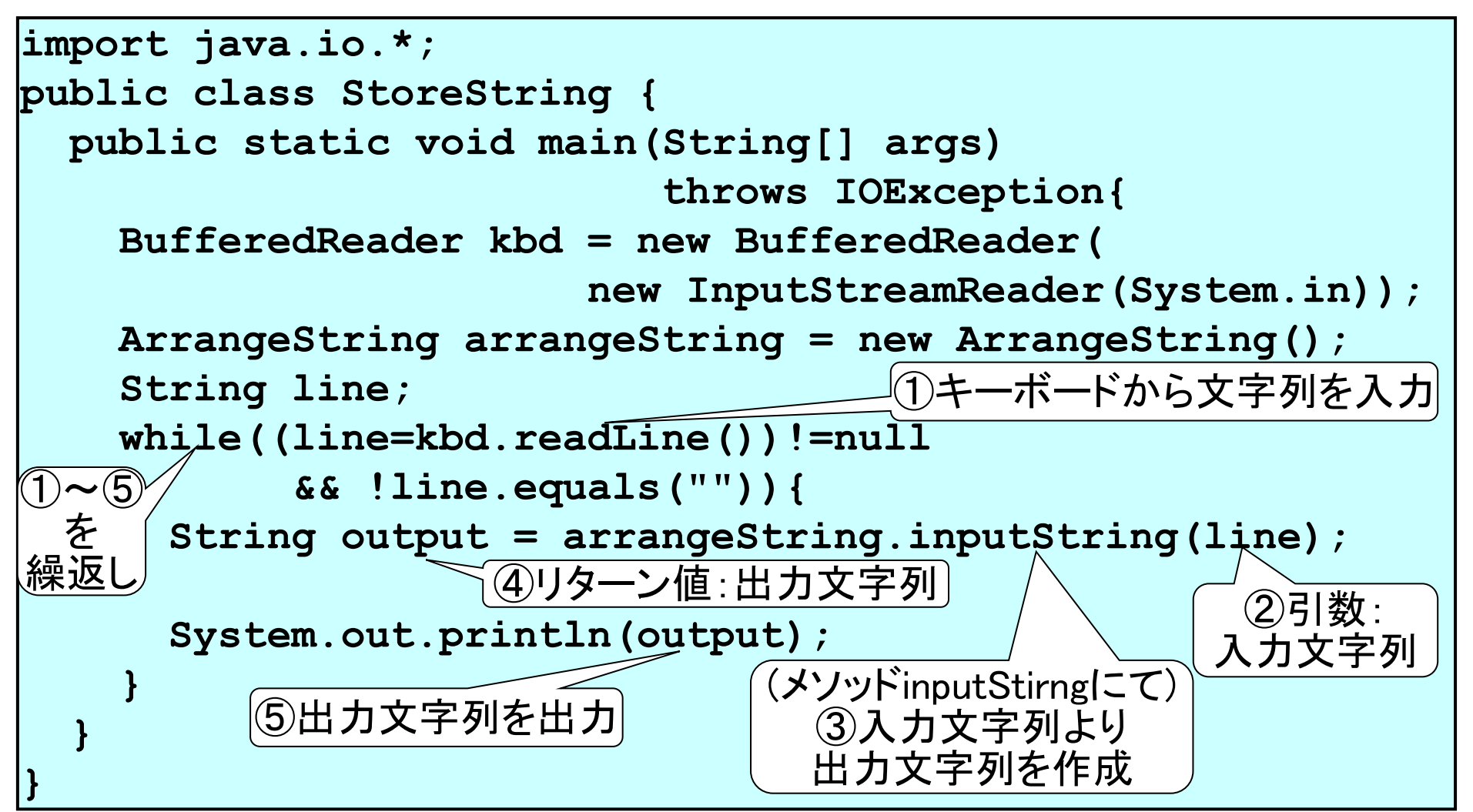

# (2.4) 最初のArrangeStringクラス

■最初のArrangeStirngクラスは、次のようにします(これ が題意を満たしていないことは明らかです)。

public class ArrangeString {
 public String inputString(String inputString) {
 return inputString;
 }
}

#### ■このプログラムを順に作成していきます。

■StoreAtringクラスとArrangeStringクラスは、前スライド・本スライドにて記したとおりに、次のプロジェクトに作成したものとして、以下のスライドでは話を進めます。

sampleProject

「善悪の彼岸 ーeclipse・JUnitによるテスト・ファーストー」 岐阜経済大学 井戸伸彦 9

# (3.1) 最初に何を考えるか?

- ■スライド(2)項で示したプログラムを作成するに当たっ て、このスライドのタイトルにある(テスト・ファースト)と おり、最初にテストを考えます。
- ■これから作る下図左側のプログラムは、テストをする ためのプログラムです。

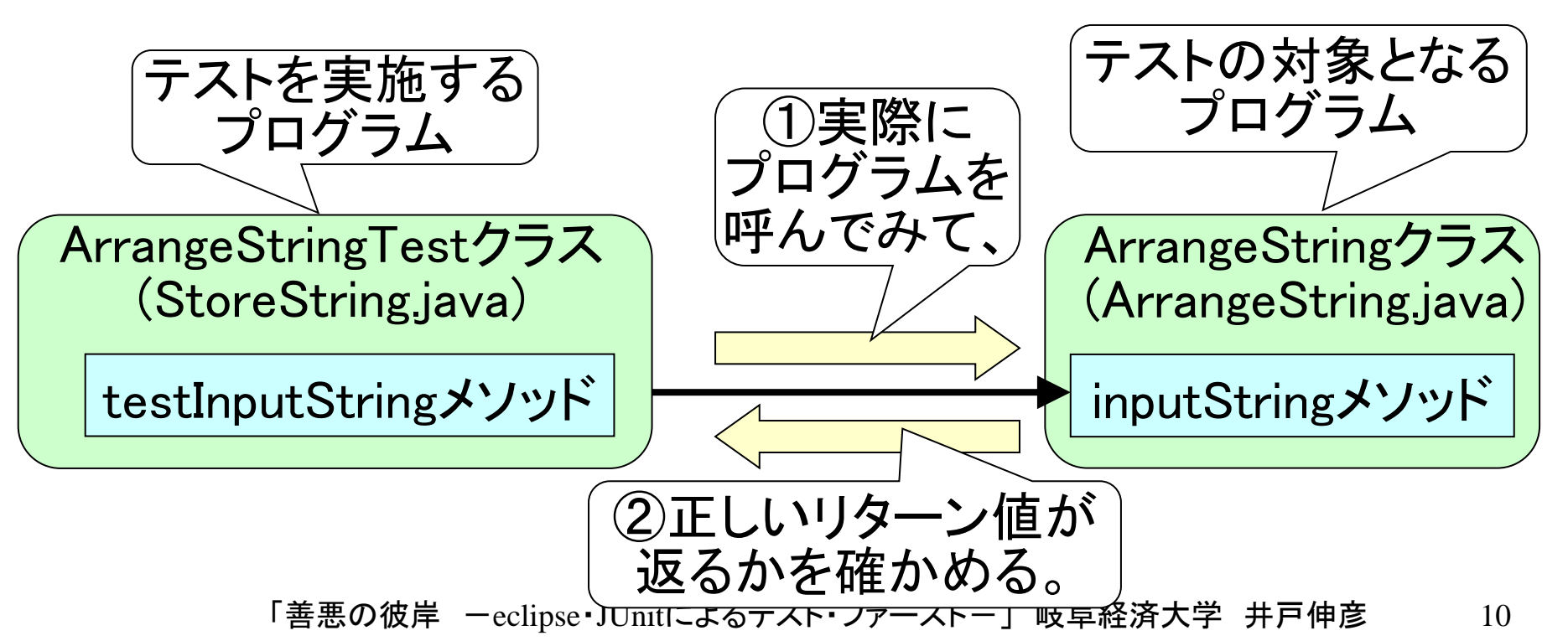

# (3.2.1)環境設定1 ープロパティー

■eclipseによる単体テストでは、JUnitというパッケージを用います。これのjarファイルをビルドパスに追加します。
 ■プログラムを作成するプロジェクト(ここでは sampleProject)を右クリック(①)し、ポップアップメニューから、[プロパティー]をクリック(②)します。

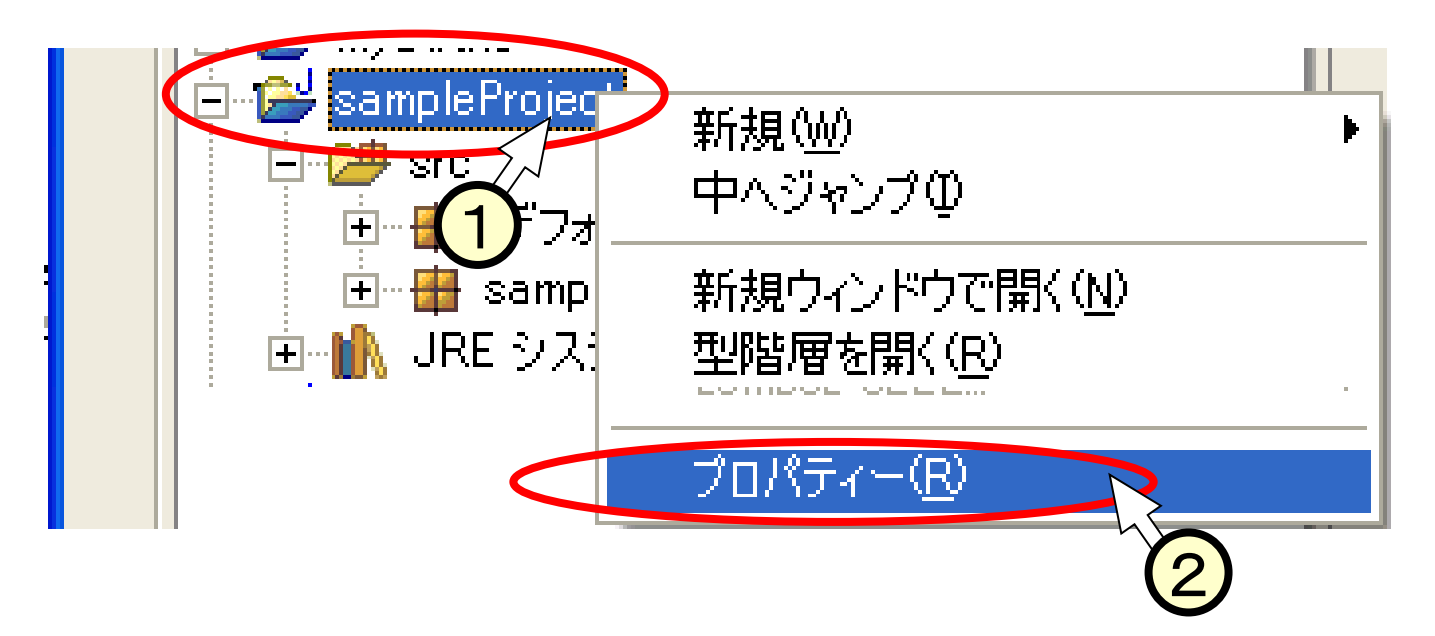

「善悪の彼岸 –eclipse・JUnitによるテスト・ファーストー」岐阜経済大学 井戸伸彦 11

#### (3.2.2)環境設定2 一外部JARの追加一

■「プロジェクト(sampleProject)のプロパティー」ウインド ウにて、左ペインにて[Javaのビルド・パス]をクリック (①)します。

■右ペインで[ライブラリー]のタグをクリック(2)します。
 ■「外部JARの追加]ボタンをクリック(3)します。

| 🔤 sample Projectのプロ                                                         | lパティー                                                                                                    |                                                                                                    |
|-----------------------------------------------------------------------------|----------------------------------------------------------------------------------------------------|----------------------------------------------------------------------------------------------------|
| 情報<br>しいadoc ロクーション<br>Java のビルド・パス<br>しいる タスク・タグ<br>プロジェクト参照<br>外部ツール・ビルダー | Java のビルド・バス<br>● ソース(S) ゆ プロジェクト(P ) ライブラリー()<br>ビルド・パス上の JAR およびクラス・フォルメ (A)<br>■ ♪ JRE システム・ライブラリー [j2re1.4.1_02]<br>2<br>デフォルト出力フォルダー(T):<br>sampleProject/bin | <ul> <li>11 順序およびエクスポート(Q)</li> <li>JAR の追加(J)</li> <li>外部 JAR の追加(Q</li> <li>変数の5回加(Q)</li> <li>ライブラリーの追加(B)</li> <li>カラス・フォロ.ボーの追加(E)</li> <li>ブラウズ(W)</li> </ul> |
|                                                                             |                                                                                                    | OK キャンセル                                                                                                    |

# (3.2.3)環境設定3 -JAR選択-

#### ■「JAR選択」ウインドウにて、次のファイルを選択します (1)、いずれも大学での環境を前提としています)。

- Windowsの場合 : [public]:¥ido¥systemDesign¥junit-3.8.1.jar
- Linuxの場合:/usr/local/eclipse/plugins/org.junit\_3.8.1/junit.jar

|      | JAR選択                                               |                            |                          |                                                              | ? 🛛                                                                                                    |                                                       |
|------|-----------------------------------------------------|----------------------------|--------------------------|--------------------------------------------------------------|----------------------------------------------------------------------------------------------------|-------------------------------------------------------|
|      | ファイルの場所①:                                           | 🗁 org.junit_3.8.1          | -                        | )- 🗈 💣 🛙                                                     |                                                                                                    |                                                       |
|      | していていていていてい しゅう しゅう しゅう しゅう しゅう しゅう しゅう しゅう しゅう しゅう | 📓 junit.jar                |                          |                                                              |                                                                                                    |                                                       |
|      |                                                     | ファイル名(N): (<br>ファイルの種類(T): | junit.jar<br>*.jar;*.zip |                                                              | 開(( <u>(</u> ))<br>キャンセル                                                                                                    |                                                       |
| 「プロシ | シェクト(sa                                             | amplePro                   | oject)                   | SampleP                                                      | rojectのプロ                                                                                                    | パティー 🗖                                                |
| のプロ  | パティー                                                | 」ウイント                      | うに                       | - Java コンパイラー<br>- Java タスク・タグ<br>- ブロジェクト参照<br>- 外部ツール・ビルダー | <ul> <li>ジース(S)</li> <li>ジロジェクト(P)</li> <li>M、ライブ</li> <li>ビルド・パス上の JAR およびクラス・フォルダー(A):</li> <li>田 (M) junit.jar - C:¥eclipse¥plugins¥org.junit.jar - C:¥eclipse¥plugins¥org.junit.jar - C:¥eclipse</li> <li>JRE システム・ライブラリー [2re1.4.1_02</li> </ul> | ラリー①   1↓ 順序およびエクスポート②  <br>it.38.1 JAR の追加(」)…<br>2] |
| て、JA | Rファイル                                               | 」が追加                       | され                       |                                                              |                                                                                                    | <u> 今部 JAR の」                                    </u> |
| たこと  | を確認(                                                | 2)して、                      | [OK]                     |                                                              | <br>デフォルト出力フォルダー(①:<br> sampleProject/bin                                                                                                    | カラス・フォルボーの計算tm(F) ゴラウズ(W)                             |
| をクリ  | ックします                                               | -<br>0                     |                          |                                                              |                                                                                                    | OK Roter                                              |
| 「善   | 悪の彼岸 —ecli                                          | pse・JUnitによる               | テスト・ファー                  | ストー」 岐阜総                                                     | <b>圣済大学 井戸伸</b> 彦                                                                                                    | 13                                                    |

## (3.3)TestArangeStringクラス

```
■テストを実施するプログラムである、TestArangeStringクラスを次のとおり作成していきます。
```

```
import junit.framework.TestCase;
public class ArrangeStringTest extends TestCase {
  public ArrangeStringTest(String arg0) {
    super(arg0);
  public void testInputString() {
    ArrangeString as = new ArrangeString();
    assertEquals("abc",
                             as.inputString("abc"));
    assertEquals("abced", as.inputString("ed"));
    assertEquals("abcedabced", as.inputString("twice"));
                             as.inputString("clear"));
    assertEquals("",
    assertEquals("xyz",
                             as.inputString("xyz"));
    assertEquals("bingo!", as.inputString("xyz"));
    assertEquals("bingo!abc", as.inputString("abc"));
```

## (3.3.1)アサーション(assertion)機能

■Java言語の機能として、アサーション機能があります。 これは、与えられた条件が成立しない場合に、エラー (java.lang.AssertionError)を発生させて、そのような事 態が発生したことを知らせる機能です。

■次のコードは、xが3以下のとき、AssertionErrorを発 生させます。 assert x>3;

■JUnitではこの機能を用いて、テストにおいて失敗が生じた際にこれを報告する機能を実現しています。

■eclipseでは、JUnitの報告を、よりビジュアルな方法で テスト実施者に知らせます。

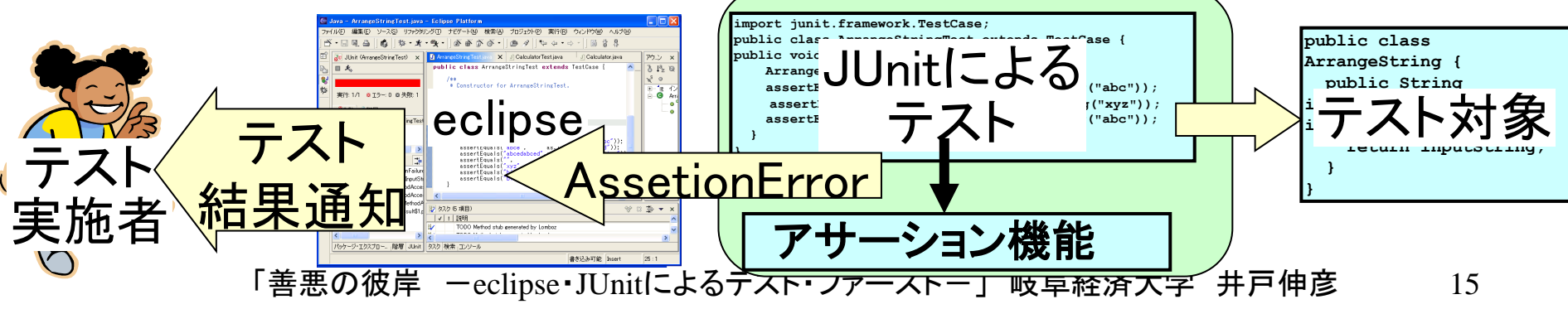

# (3.3.2)テストの内容

#### ■スライド(3.3)のテストが、スライド(2.1)に示した動作例 について、正しく動くかどうかを試していることは、明瞭 であると思います。

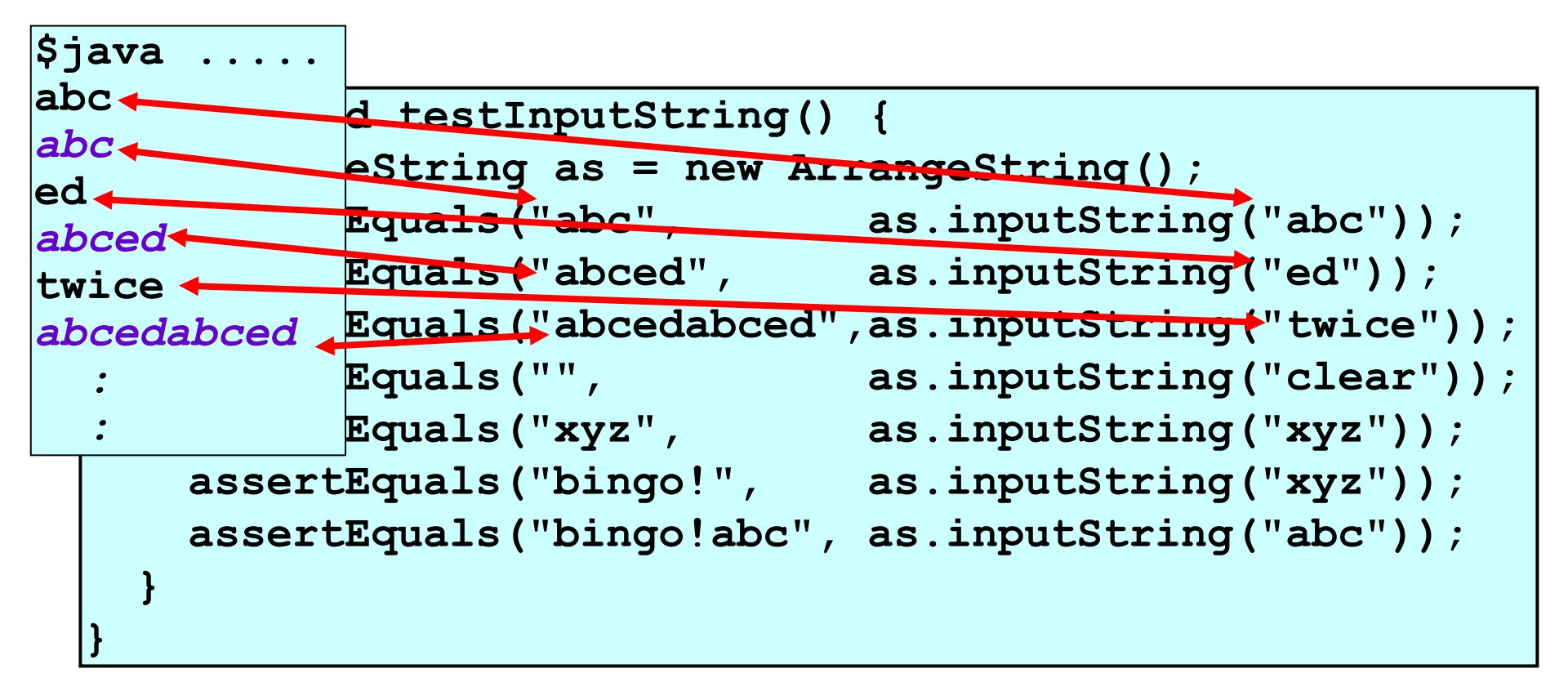

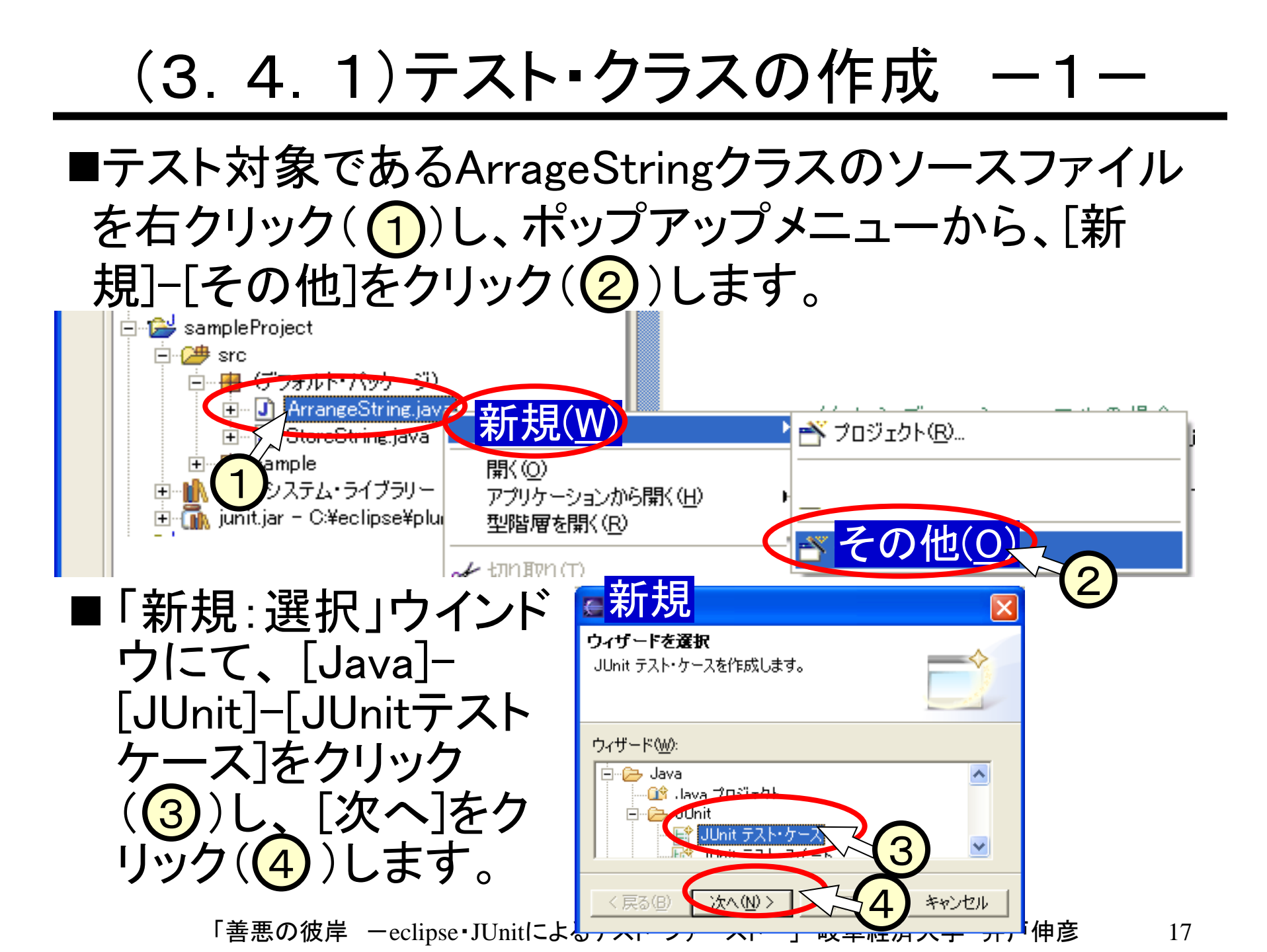

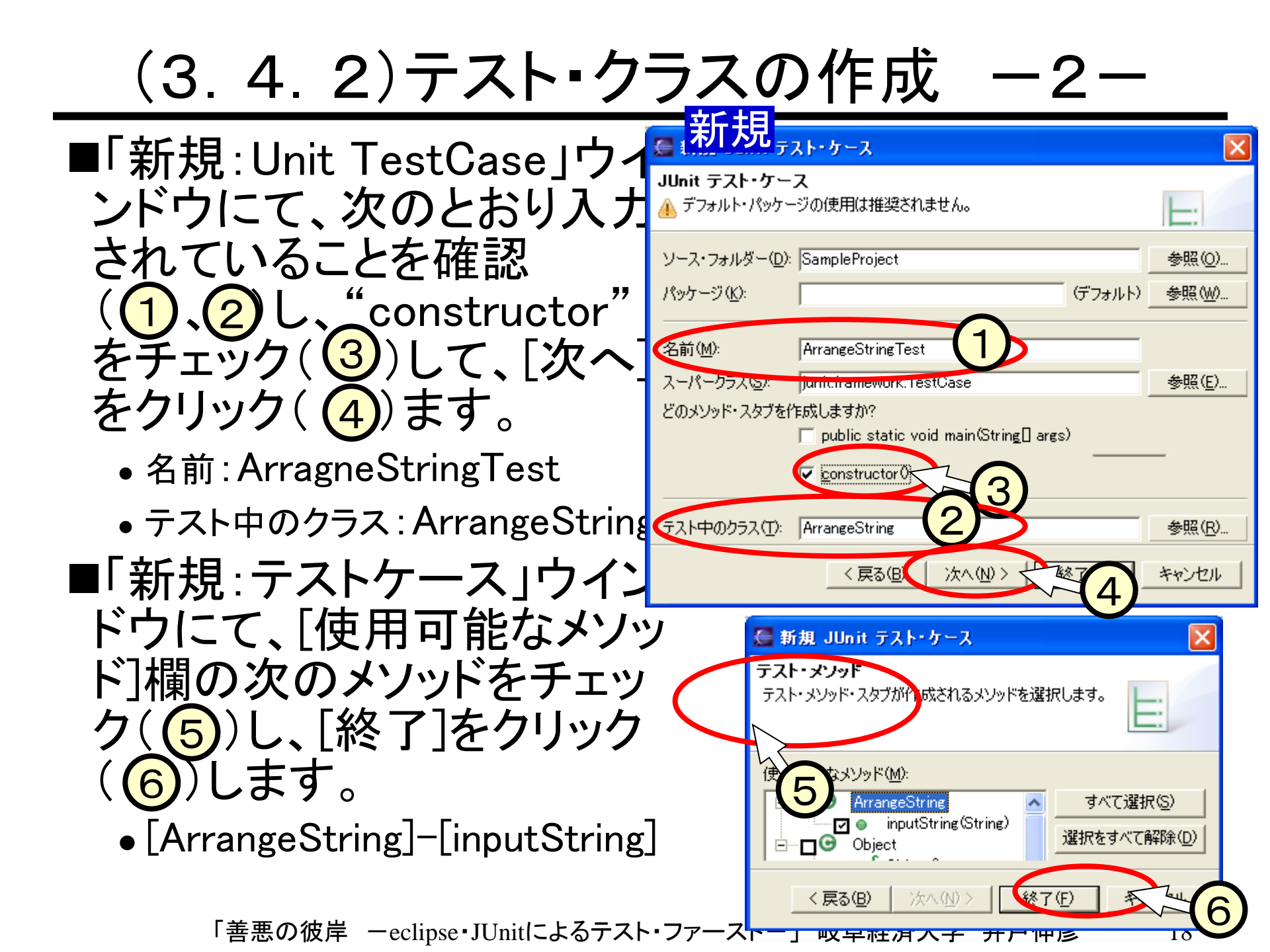

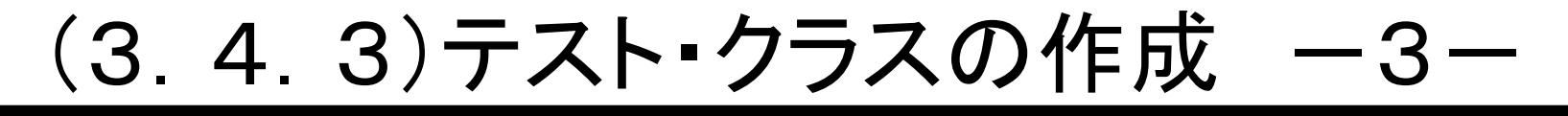

#### ■エディター・ビュー中にて、ArrangeStrigTestクラスの testInputStringメソッドを編集していきます。

```
J ArrangeStringTestjava 🗙
 import junit.framework.TestCase;
 /*
 * 作成日: 2004/07/03
 * この生成されたコメントの挿入されるテンプレートを変更するため
* ウィンドウ > 設定 > Java > コード生成 > コードとコメント
 /**
 * @author 既定

    * この生成されたコメントの挿入されるテンプレートを変更するため
    * ウィンドウ > 設定 > Java > コード生成 > コードとコメント

 public class ArrangeStringTest extends TestCase {
     /**
      * Constructor for ArrangeStringTest.
      * Sparam arg0
      */
     public ArrangeStringTest(String arg0) {
         super(arg0);
     public void testInputString() {
```

# (3.5.1)テスト実行

■作成したテスト・クラス "ArrangeStringTest"を 使って、テストを実行し ます。

■メニューから、「実行]-「次を実行]-[Junitテス ト]をクリック((1))します。

- ■テストが実行され、 Junitビューには、次の 結果が出力されます。
  - 失敗したテスト(2)

(testInputString)

 失敗したテストのトレ ス

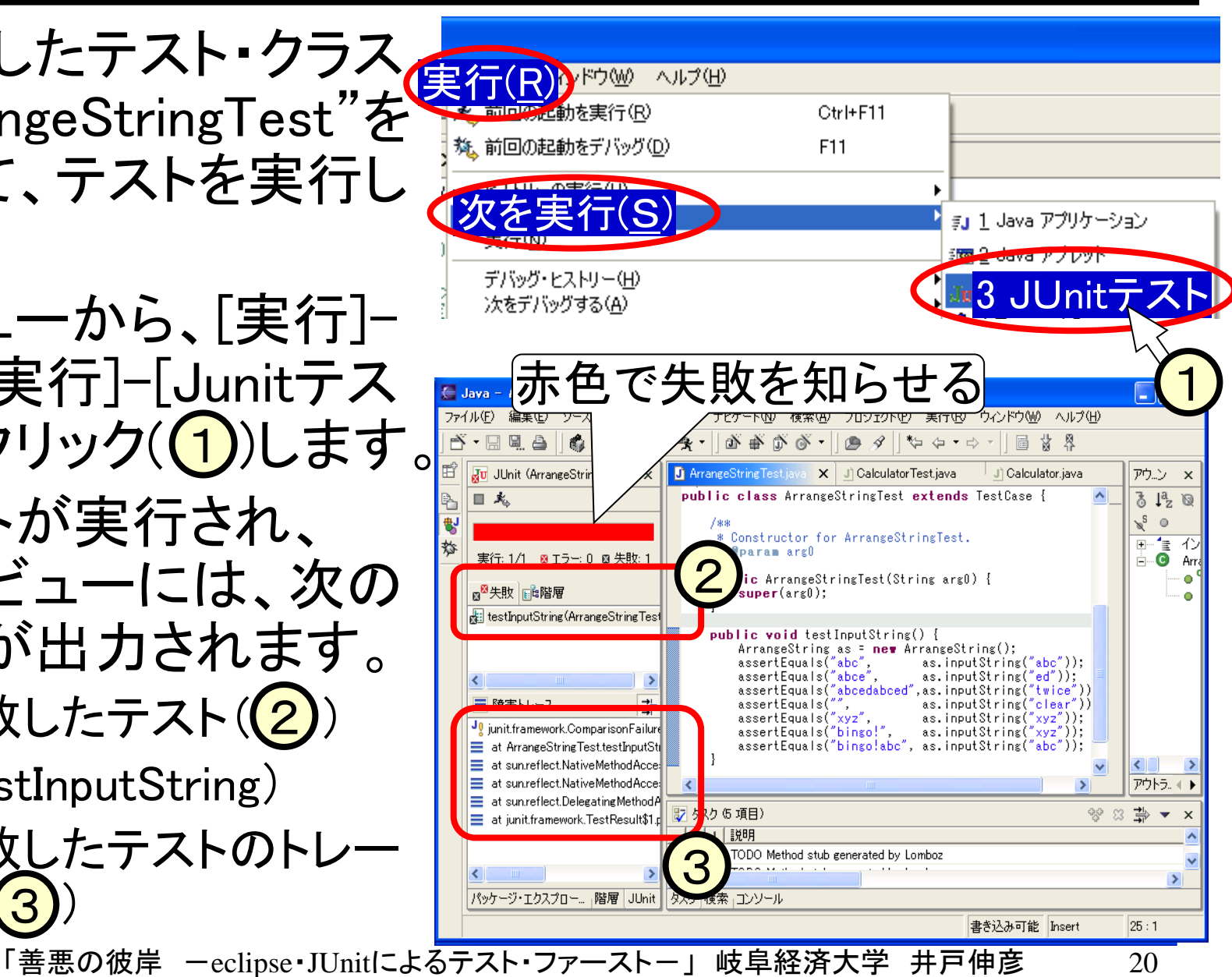

### (3.5.2)失敗の内容を見る

■トレースの最初の行を ダブルクリックすると、 テストの結果が次の とおり表示されます。

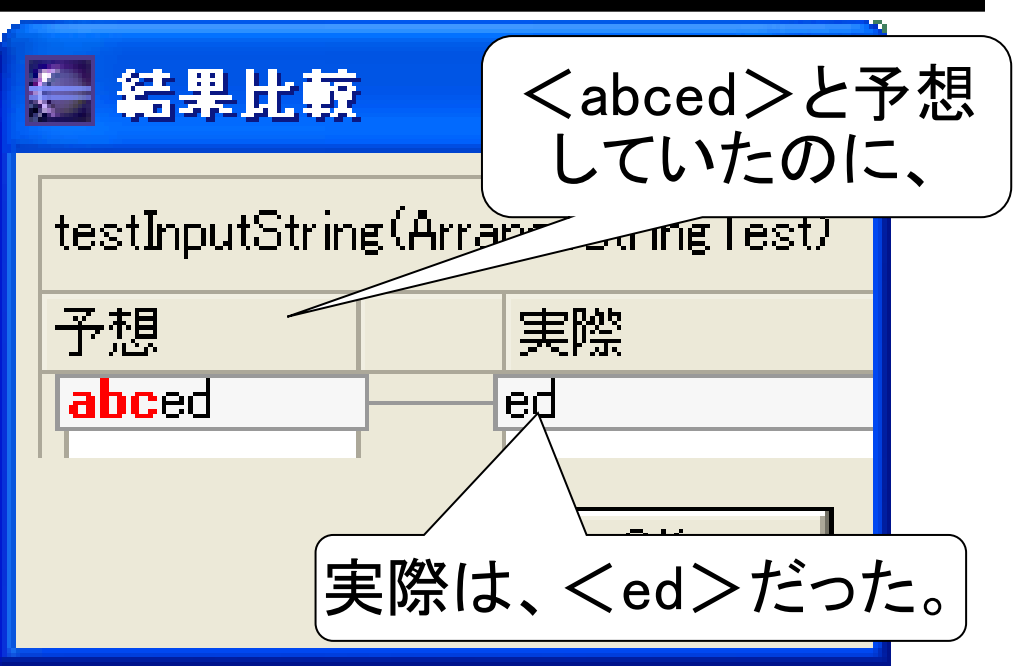

21

#### ■2行目をダブル・クリック(①)すると、エディター・ ビューでは該当行がハイライト(②)されます。

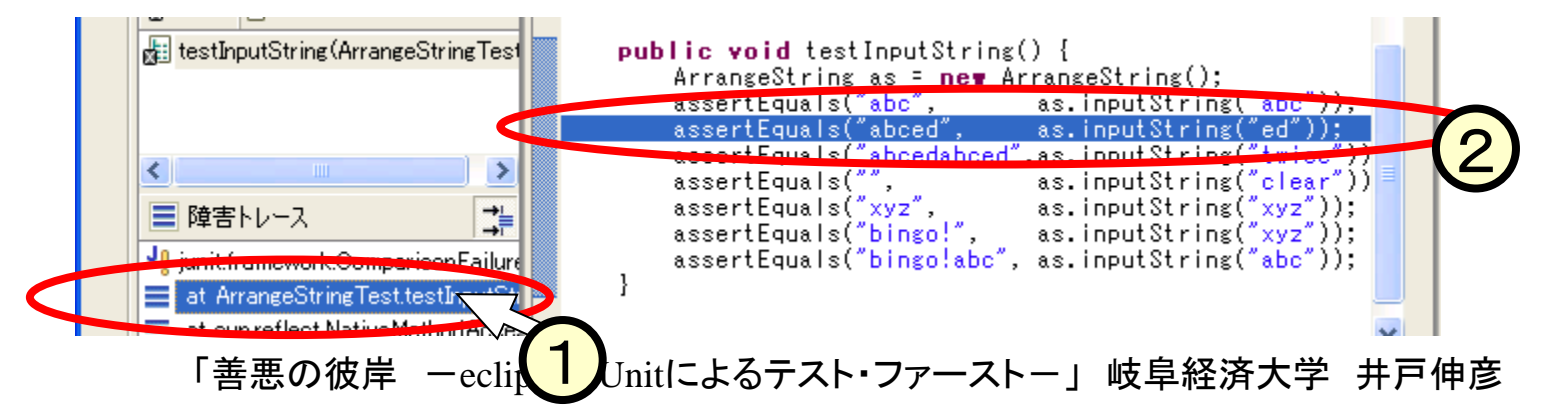

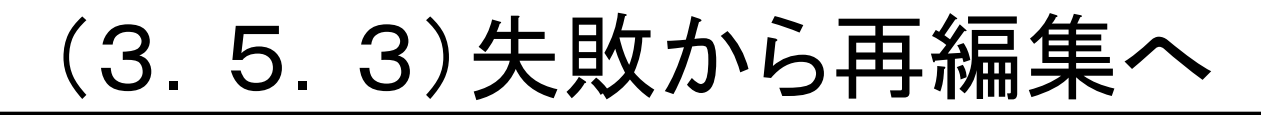

#### ■失敗となったのは、次の行でした。

ます。

assertEquals("abc", as.inputString("abc"));
assertEquals("abced", as.inputString("ed"));

■次の機能をまだ作っていないので、当然上記の行は失敗します。

文字列を入力するたびに、末尾に付け足す形で保存し、それを出力する。

■次のようにArrangeStringクラスを編集して、再度テストを実施し

保存しておく文字列 public class ArrangeString { private String storedString = ""; public String inputString(String inputString) { storedString = storedString + inputString; return storedString; 保存しておく文字列の末尾に 入力文字列を付け足す 保存文字列を返す

# (3.5.4)2度目のテスト

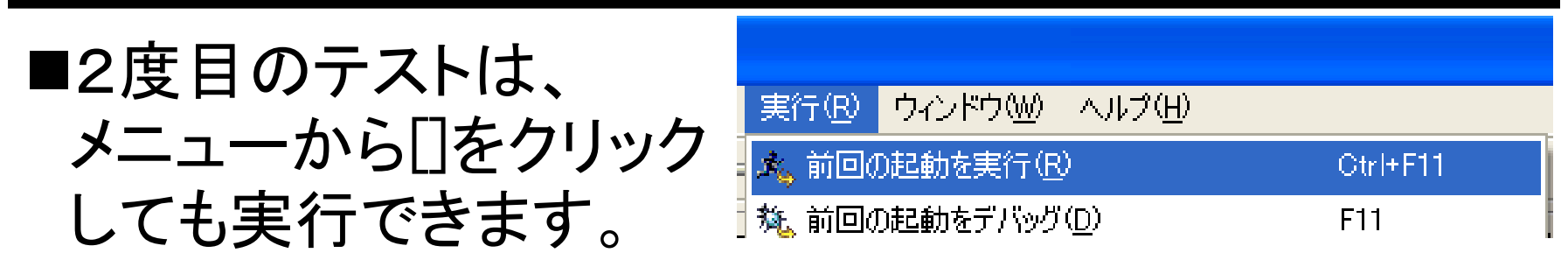

■今度は、次のようなところで失敗しました。

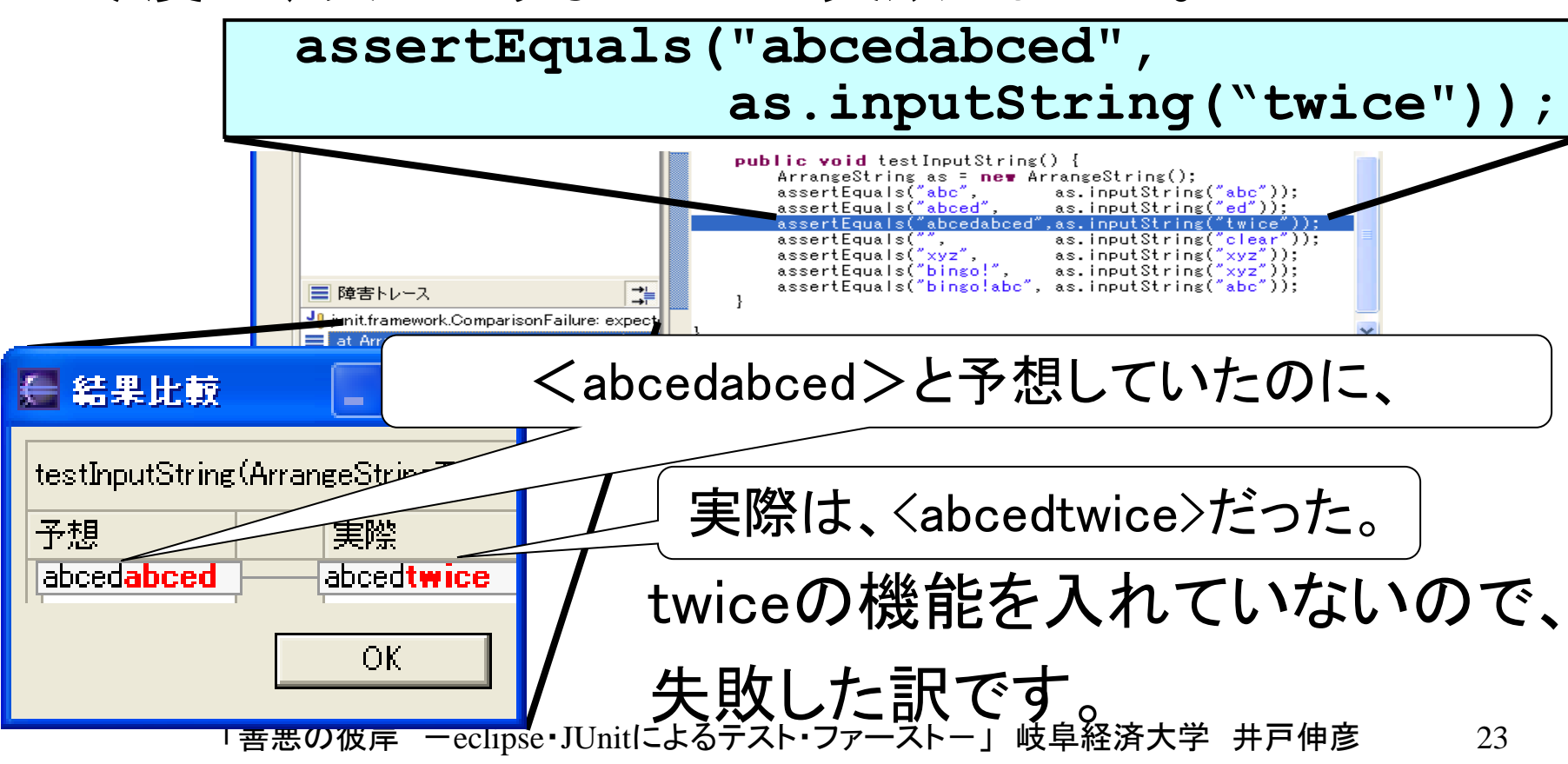

# (3.5.5)2度目の編集

```
■次のようにArrangeStringクラスを編集して、twiceとclear、
bingoに関わる機能を盛り込みます。
```

```
public class ArrangeString {
  private String storedString = "";
  public String inputString(String inputString) {
    if(inputString.equals("twice")){
      storedString = storedString + storedString;
    }else if(inputString.equals("clear")){
      storedString = "";
    }else if(inputString.equals(storedString)){
      storedString = "bingo!";
    }else{
      storedString = storedString + inputString;
    return storedString;
```

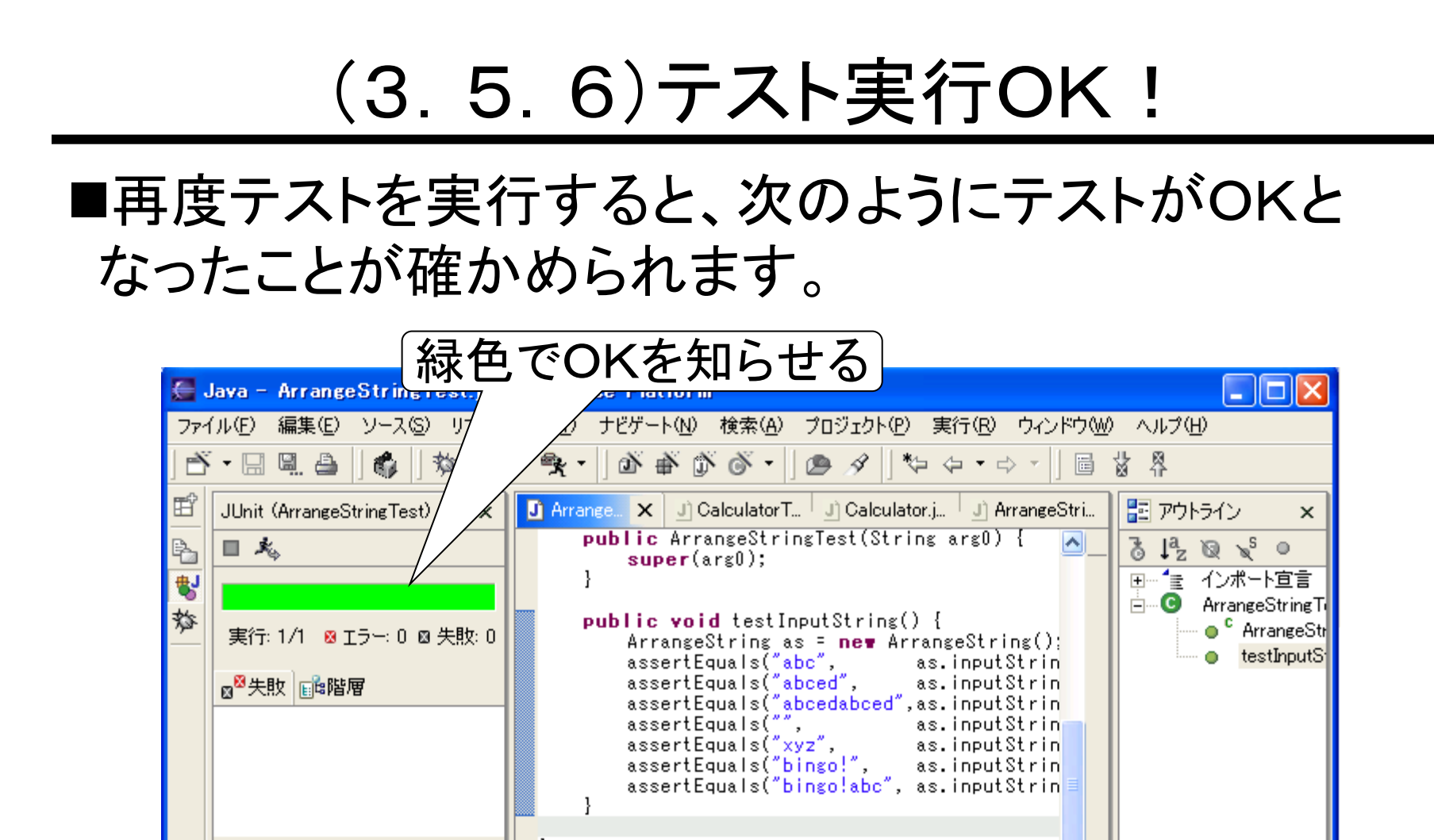

⇒⊨

<

📄 隨害トレース

×

>

л

く … Pウトライン Ant

>

# (4) 機能追加

■スライド(2)で示した仕様では、次 \$ java StoreString の点が明らかではありませんで twi twi した。 ce ①保存文字列が"twice"のときに、 "twice"と入力されるとどうなるか?

 ②保存文字列が"clear"のときに、 "clear"と入力されるとどうなるか?

| CWICE      |
|------------|
| twice      |
| CWICC      |
| twicetwice |
|            |

- スライド(3.5.5)のプログラムでは、①"twicetwice"と出 力、②""を出力となっていました。
- ■これを次のように変更してみます。

①"bingo!"と保存して、出力する。

②保存していた文字列を棄て、空行を出力する(現状と同じ)。

「善悪の彼岸 -eclipse・JUnitによるテスト・ファースト-」 岐阜経済大学 井戸伸彦 26

# (4.1)テストの追加

■新たな機能について、最初にテストを考えます。次の ような追加しておきます。

```
import junit.framework.TestCase;
public void testInputString() {
   ArrangeString as = new ArrangeString();
    assertEquals("abc", as.inputString("abc"));
                :(中略)
    assertEquals("bingo!abc", as.inputString("abc"));
    as.inputString("clear");
    as.inputString("twi");as.inputString("ce");
    assertEquals("bingo!", as.inputString("twice"));
                                               追加
```

#### (4.2)機能追加の実装(失敗) ■保存文字列と入力文字列とが"twice"の場合に、保存文字列を "bingo!"にすれば良い訳ですから、次のように編集しました。 public class ArrangeString { private String storedString = ""; public String inputString(String inputString) { if(inputString.equals("twice") || 追加 storedString.equals("twice")){ storedString="bingo!"; }else if(inputString.equals("twice")){ storedString = storedString + storedString; }else if(inputString.equals("clear")){ storedString = ""; }else if(inputString.equals(storedString)){ storedString = "bingo!"; }else{ storedString = storedString + inputString; return storedString;

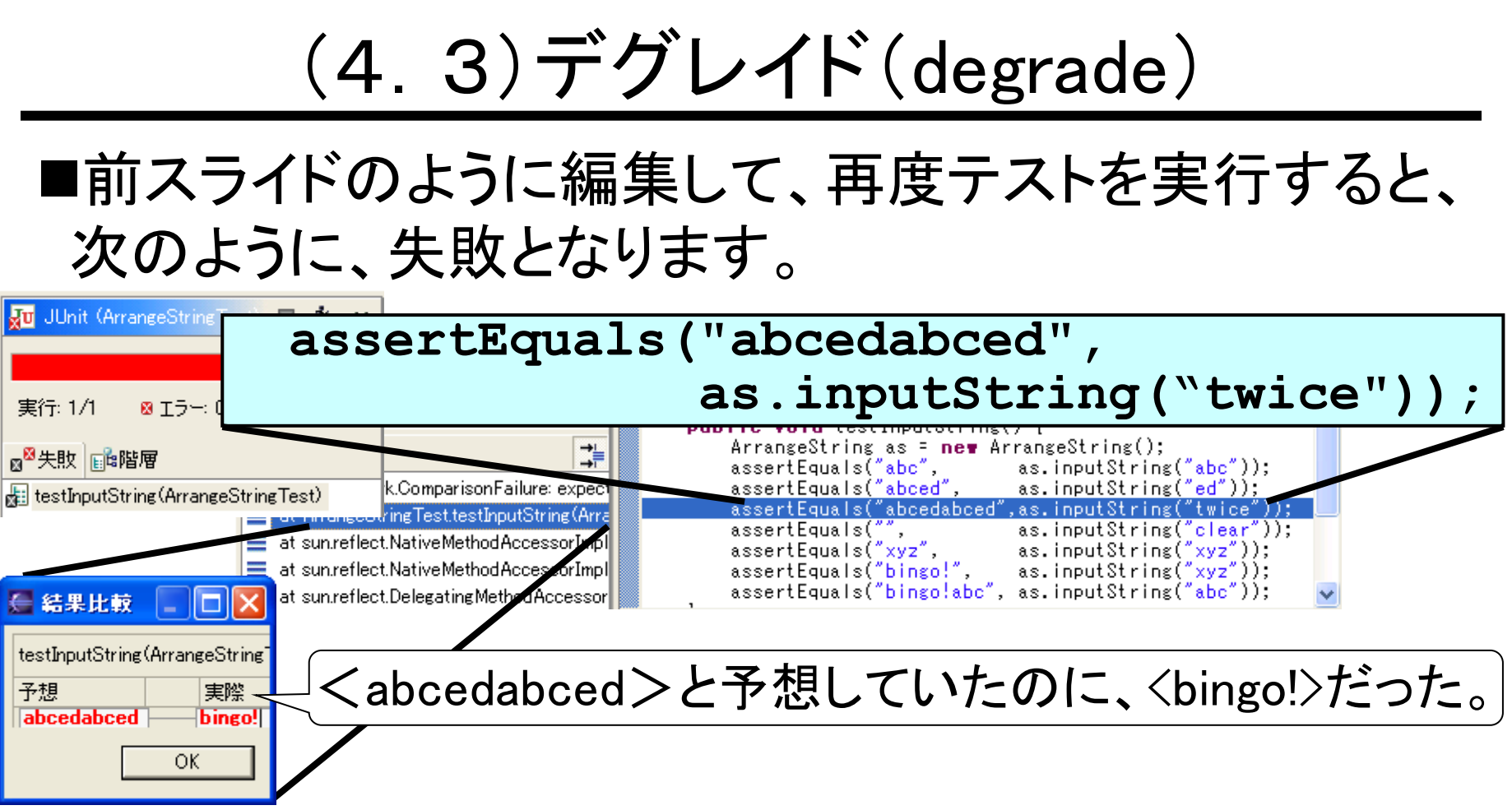

■機能を追加したつもりが、もともと正しく動いていた機能まで、動かなくなってしまったという訳です。

■このような事態を、"デグレイドした"(品質が落ちた)と いいます。 「
<sup>善悪の彼岸</sup> -eclipse・JUnit[こよるテスト・ファーストー」岐阜経済大学 井戸伸彦 29

## (4.4) JUnitの有用性

■当然ながら、デグレイドすることは望ましくありません。
 ■さらに、プログラムの間違いを発見して、これを直している時にデグレイドすると、もはや、直しているのか壊しているのかさえも怪しくなってきます。

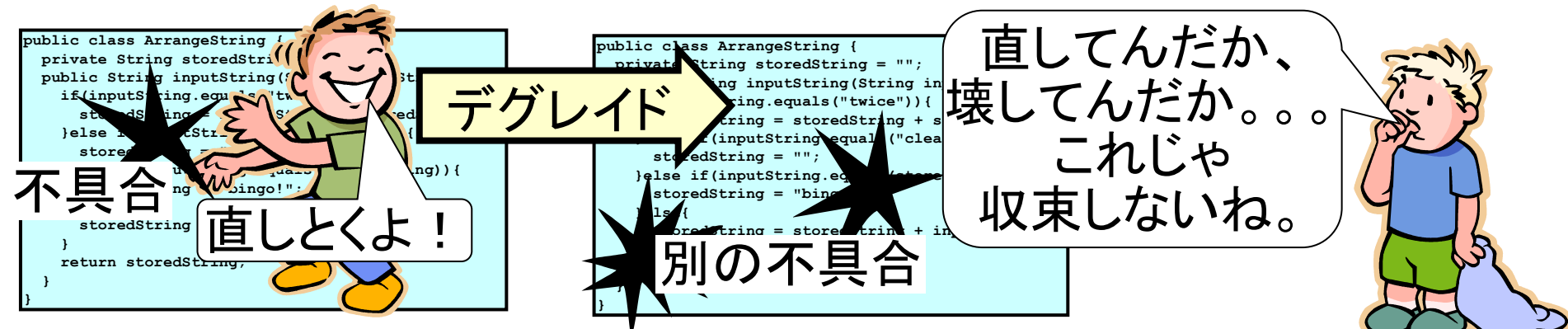

■Junitで単体試験を行えば、わずかな操作でdegradeしていないかどうかが、ほぼ確認できます(完璧に確認できる訳ではありませんが)。

■プログラムの品質を計画通りに向上させていく過程に おいて、Junitは強力な武器となります。

「善悪の彼岸 ーeclipse・JUnitによるテスト・ファーストー」 岐阜経済大学 井戸伸彦 30

# (4.5) プログラムの修正

```
■スライド(4)の失敗を見れば、次のようにプログラムを
 修正すればよいことは、容易に判断がつきます。
public class ArrangeString {
 private String storedString = "";
 public String inputString(String inputString) {
    if(inputString.equals("twice") &&
                                            修正
      storedString.equals("twice")) {
      storedString="bingo!";
    }else if(inputString.equals("twice")){
     storedString = storedString + storedString;
    }else if(inputString.equals("clear")){
     storedString = "";
    }else if(inputString.equals(storedString)){
     storedString = "bingo!";
    }else{
     storedString = storedString + inputString;
                                      🛺 JUnit (ArrangeStringTest) 🔲 丸 🗙
   return storedString;
                                               ◎ 失敗: 0
      この修正で、テスト結果は、OKを示す緑色になる
```

# (4.6)課題1

- ■次の機能追加を行い、テストを作成 (ArrangeStringTestに追加)してください。
  - "treetimes"と入力された場合は、保存していた文字列を3回 繰り返したものを保存し、出力する。

### (5)リファクタリング (refactoring)

- ■良いプログラム
  - 正しく動くだけでなく、正しく動くことが容易に確認できるプロ グラム。

#### ■リファクタリング

- (意味)プログラムの振る舞いを変えることなくソースコードを 変更すること。
- さまざまな理由(設計変更や間違いの修正)から、ソースコードの作成が進むにつれて、冗長で汚いものとなっていくことが多い。
- ①長で汚くなったソースコードを、正しく動くことが容易に確認できるように変更しておけば、将来の仕様変更などの際にも

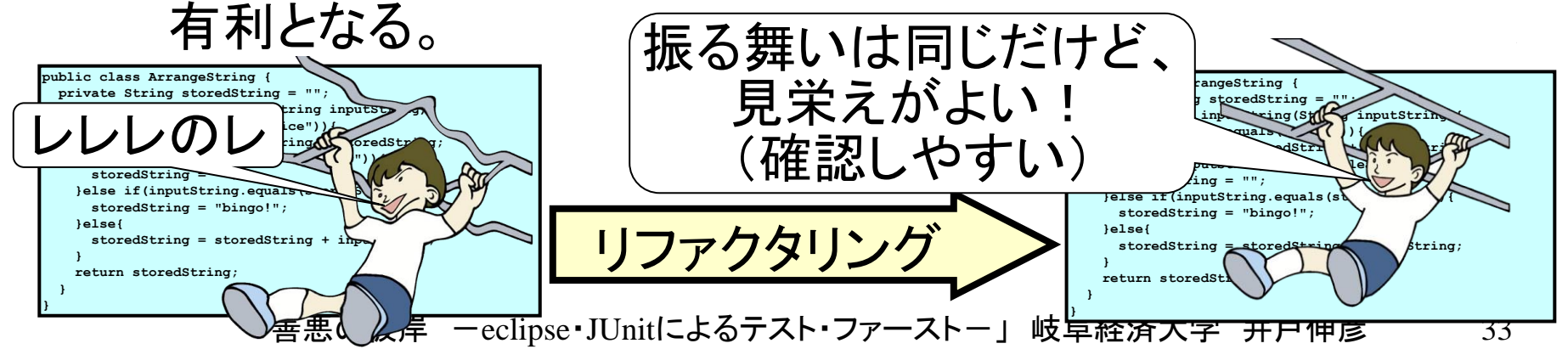

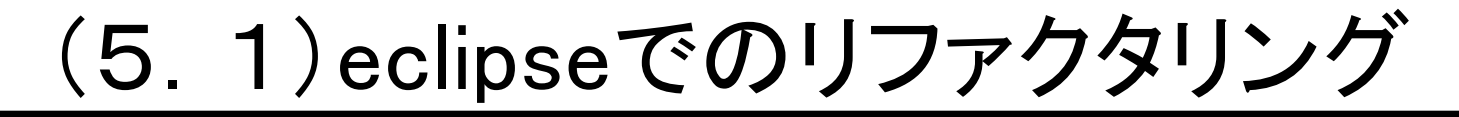

■eclipseには、リファクタリングを自動で行う機能があり ます。これについて見ていきます。

# (5.2)文字列の定数化

#### ■スライド(4.4)のプログラムでは、"twice"や"bingo!"な どの文字列を2回以上使っています。

■このような文字列は、定数として一箇所で定義してお けば、①文字列を変更する場合に便利であり、②文字 列の意味づけをはっきりさせることも出来ます。

|                                                        | public class ArrangeString {                                                                                   |
|--------------------------------------------------------|----------------------------------------------------------------------------------------------------|
|                                                        | private static final String COMMAND CLEAR = "clear";                                                           |
| <pre>public class ArrangeString {</pre>                | private static final String MESSAGE COINCIDENT = "bipgol"                                                      |
| private String storedString = "";                      | private static final String                                                                                    |
| public String inputString (String inputString) {       |                                                                                                    |
|                                                        | $\Box$ COMMAND REPEATZ = "twice":                                                                              |
|                                                        |                                                                                                    |
| if (inputString.equals (" <b>CW L CC</b> ") &&         | private String storedString = "";                                                                              |
|                                                        | <pre>public String inputString(String inputString) {</pre>                                                     |
|                                                        |                                                                                                    |
| storedString.equals(" LWLCE")){                        | if (inputString, equals COMMAND REPEATZ) 66                                                                    |
|                                                        |                                                                                                    |
| <pre>storedString="bingo!";</pre>                      |                                                                                                    |
|                                                        | storedString.equals (VIIIIAND KEPEAIZ) {                                                                       |
| lelse if (input String equals (" <b>TWICE</b> ")) (    | storedString-MESSAGE COINCIDENT:                                                                               |
| Jerse II (Inputstring.equals (                         | Storedstring-MESSAGE COINCIDENT,                                                                               |
| <pre>storedString = storedString + storedString;</pre> |                                                                                                    |
| <pre>}else if(inputString.equals("clear")){</pre>      | }else if(inputString.equals( >>> / III / III / III / III / III / III / III / III / III / III / III / III / III |
| <pre>storedString = "";</pre>                          | <pre>storedString = storedString + storedString;</pre>                                                         |
| }else if(inputString,equals(storedString)){            | }else if(inputString equals(COMMAND CLEAR)){                                                                   |
| storedstring = "bingol".                               | stored sing - "".                                                                                              |
| belsed                                                 | Stored this organic (stored String)) (                                                                         |
|                                                        |                                                                                                    |
| storedstring = storedstring + input                    | T AN I SAGE_COINCIDENT;                                                                                        |
|                                                        |                                                                                                    |
| return storedString;                                   | <pre>ig = storedString + inputString;</pre>                                                                    |
| }                                                      | }                                                                                                    |
| }                                                      | return storedString;                                                                                           |
|                                                        | }                                                                                                    |
|                                                        | }                                                                                                    |
|                                                        |                                                                                                    |
| 「善悪の彼岸」—eclipse・JUnitによ                                | 、るテスト・ファーストー」 岐阜経済大学 井戸伸彦 35                                                                                   |

# (5.2.1) 手順(文字列の定数化) -1 ■定数化する文字列(下図では"twice")をドラッグし、右 クリック(1)して、ポップアップメニューから[リファクタ リング]-[定数の抽出]をクリック(2)する。

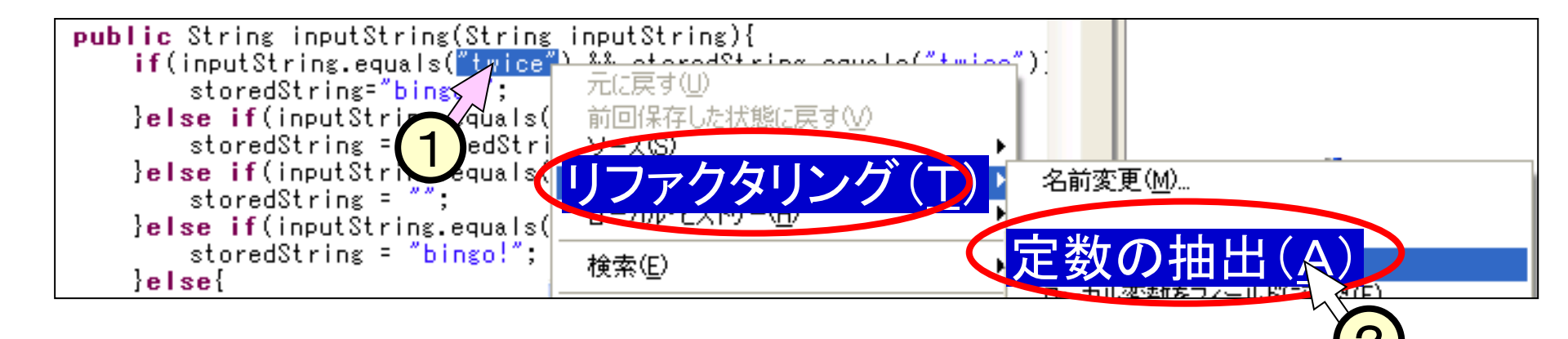

# (5.2.2)手順(文字列の定数化) -2-

- ■「定数の抽出」ウインドウにて、次のように指定し、[O K]をクリック(4)する。
  - 定数名:文字列の意味することが解るような命名を入力(1)、
     図では、"COMMAND\_REPEAT2")。
  - •アクセス修飾子:[private]にチェック(2、クラス内からの参照のみであることを意味する)。
  - [選択された式のすべてのオカレンスを定数への参照で置換]にチェック(3)。

|      | ☞ 定収の抽出 図                                                     |  |
|------|---------------------------------------------------------------|--|
| 4    | 定数名(C): COMMAND_REPEAT2 1                                     |  |
|      | アクセス修飾子: 〇 public(P) 〇 protected(T) 〇 default(F) 🤅 private(V) |  |
| <    | ✓、選択された式のすべてのオカレンスを定数への参照で置換(R)                               |  |
|      | □ 3 参照をクラス名で修飾(2)                                             |  |
|      | シグニチャー・プレビュー:private static final Strine COMMAND REPEAT2      |  |
| 「善悪の |                                                               |  |

# (5.2.3)結果(文字列の定数化)

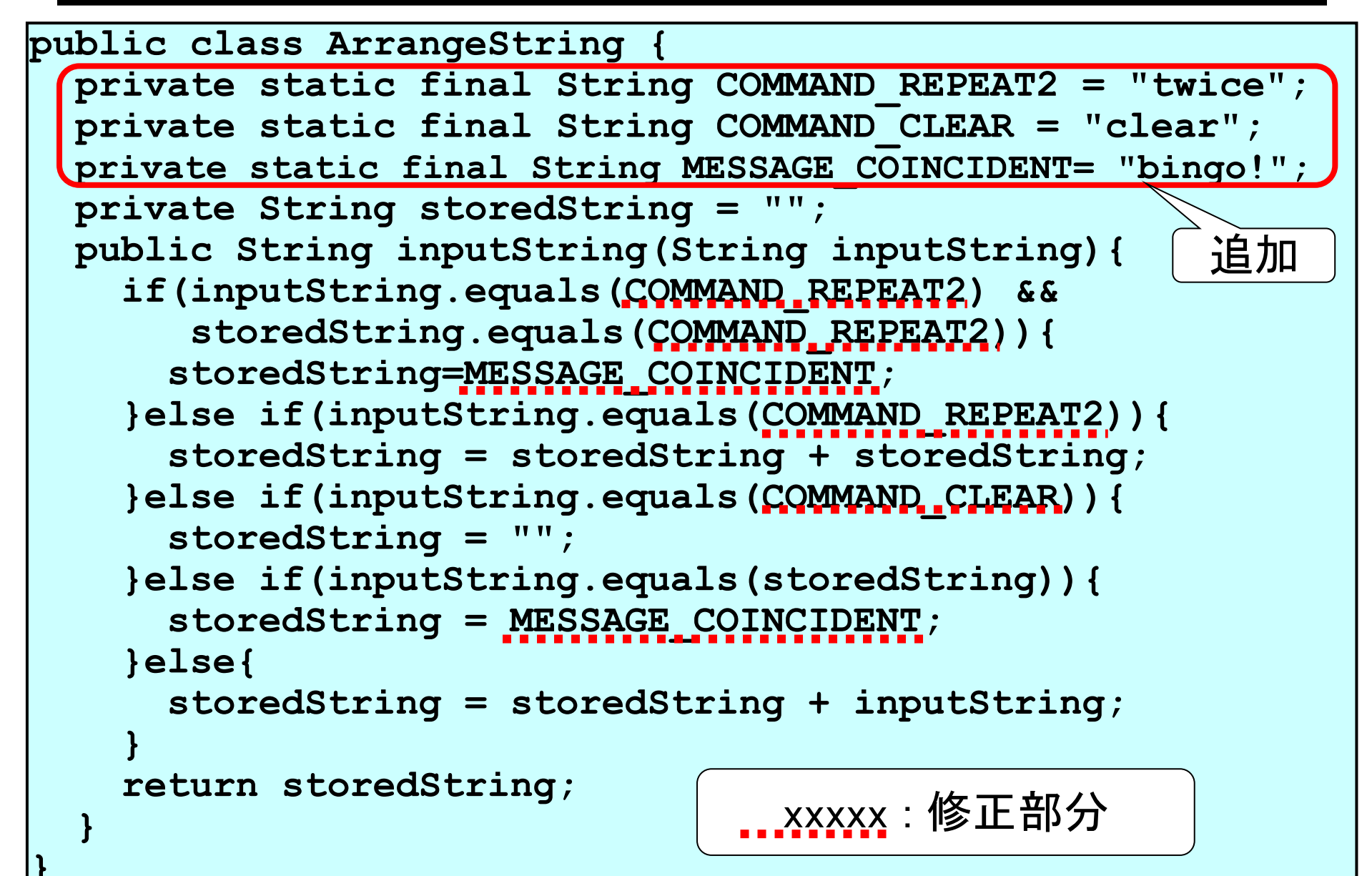

## (5.2.4)テストの実行

■前スライドでは、文字列"bingo!"、"clear"についても定数化しています。

■定数化のリファクタリングが済んだら、テストを実施し ておきます(変更するたび毎回です)。緑色が、OKを 示しています。

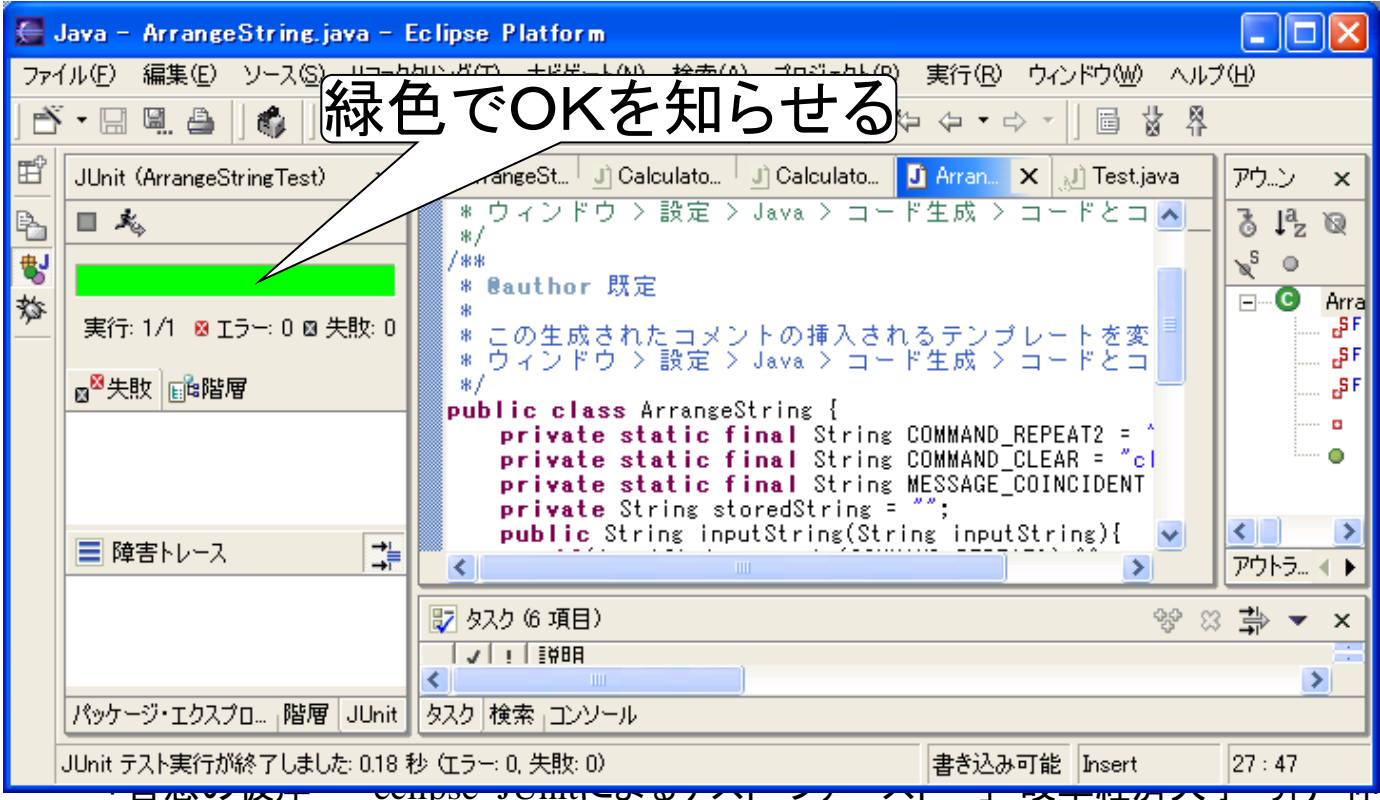

39

彦

# (5.3)名前変更

- ■次のように名前を変更することにします。
  - ●変数名:
    - inputString -> inputMsg
    - storedString -> storedMsg
  - •メソッド名:inputString -> inputMsg
  - クラス名:ArrangeString -> ArrangeMsg
- ■上記の名前の変更はあまり意味がありませんが、内容を表す解りやすい変数名とすることは、重要です。

|                                                                                                    | · · · · · · · · · · · · · · · · · · ·                                                                                                    |
|----------------------------------------------------------------------------------------------------|----------------------------------------------------------------------------------------------------|
|                                                                                                    | public class ArrangeMsg {                                                                                                    |
| <pre>private static final String COMMAND REPEAT2 = "twice";<br/>private static final String COMMAND_CLEAR = "clear";<br/>private static final String MESSAGE_COINCIDENT= "bingo!";</pre> | <pre>private static final String COMMAND_REPEAT2 = "twice";<br/>private static final String COMMAND_CLEAR = "clear";<br/>private static final String MESSAGE_COINCIDENT = "bingo!";</pre> |
| private String <b>storedString</b> = "";                                                                                                    | private String <b>storedMsg</b> = "";                                                                                                    |
| public String inputString(String<br>inputString) {                                                                                                    | public String inputMsg(String inputMsg){                                                                                                    |
| <pre>if(inputString.equals(COMMAND_REPEAT2) &amp;&amp;     storedString.equals(COMMAND_REPEAT2)){     storedString=MESSAGE_COINCIDENT;</pre>                                             | <pre>if (inputMsg.equals(COMMAND_REPEAT2)) &amp;&amp;     storedMsg.equals(COMMAND_REPEAT2)) {     storedMsg=MESSAGE_COINCIDENT;     utMsg=mutMsg_equals(COMMAND_REPEAT2)) {</pre>        |
| <pre>}else if(inputString.equals(COMMAND_REPE<br/>storedString = storedString + storedSt<br/>}else if(inputString.equals(COMMAND_CLEF</pre>                                              | <b>丁変更</b><br>utdtMsg.equals(COMMAND_CLEAR)){<br>storedMsg = "";                                                                                                    |
| <pre>storedString = "";     :     return storedString;</pre>                                                                                                    | return storedMsg;                                                                                                    |
|                                                                                                    |                                                                                                    |

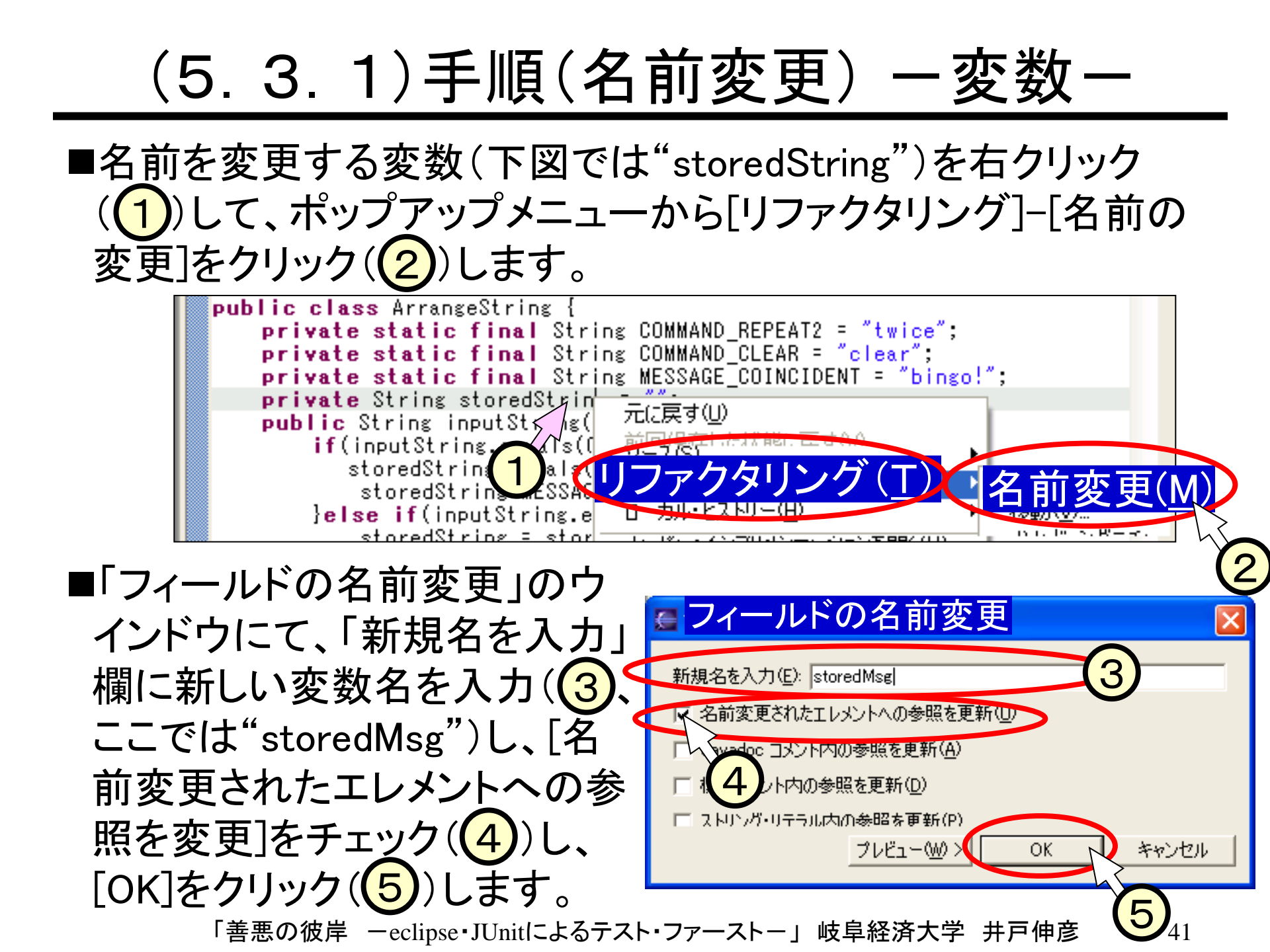

#### (5.3.2)手順(名前変更) - メソッド名、クラス名-

#### ■メソッド名、クラス名も、変数とほぼ同様の手順で名前 変更が出来ます。

| £  | メソッドの名前変更 🔀                        |  |
|----|------------------------------------|--|
|    | 新規名を入力( <u>E</u> ): inputMsg       |  |
|    | ▼ 名前変更されたエレメントへの参照を更新(U)           |  |
|    | プレビュー $(W)$ > OK キャンセル             |  |
|    |                                    |  |
|    | 🦉 型の名前変更 🛛 🔀                       |  |
|    | 新規名を入力(E): <mark>ArrangeMsg</mark> |  |
|    | ▼ 名前変更されたエレメントへの参照を更新(U)           |  |
|    | □ Javadoc コメント内の参照を更新( <u>A</u> )  |  |
|    | □ 標準コメント内の参照を更新(D)                 |  |
|    | □ ストリング・リテラル内の参照を更新(P)             |  |
|    | ブレビュー(WD) OK キャンセル                 |  |
| ₽₩ |                                    |  |

# (5.3.3)結果(名前変更) ークラス内ー

```
public class ArrangeMsg
  private static final String COMMAND REPEAT2 = "twice";
  private static final String COMMAND CLEAR = "clear";
  private static final String MESSAGE COINCIDENT = "bingo!";
  private String storedMsg = "";
  public String inputMsg(String inputMsg) {
    if(inputMsg.equals(COMMAND REPEAT2) &&
       storedMsg.equals(COMMAND REPEAT2)) {
      storedMsg=MESSAGE COINCIDENT;
    }else if(inputMsg.equals(COMMAND_REPEAT2)) {
      storedMsg = storedMsg + storedMsg;
    }else if(inputMsg.equals(COMMAND CLEAR)){
      storedMsg = "";
    }else if(inputMsg.equals(storedMsg)){
      storedMsg = MESSAGE COINCIDENT;
    }else{
      storedMsg = storedMsg + inputMsg;
    return storedMsg;
                                 <u>xxxxx</u>:修正部分
```

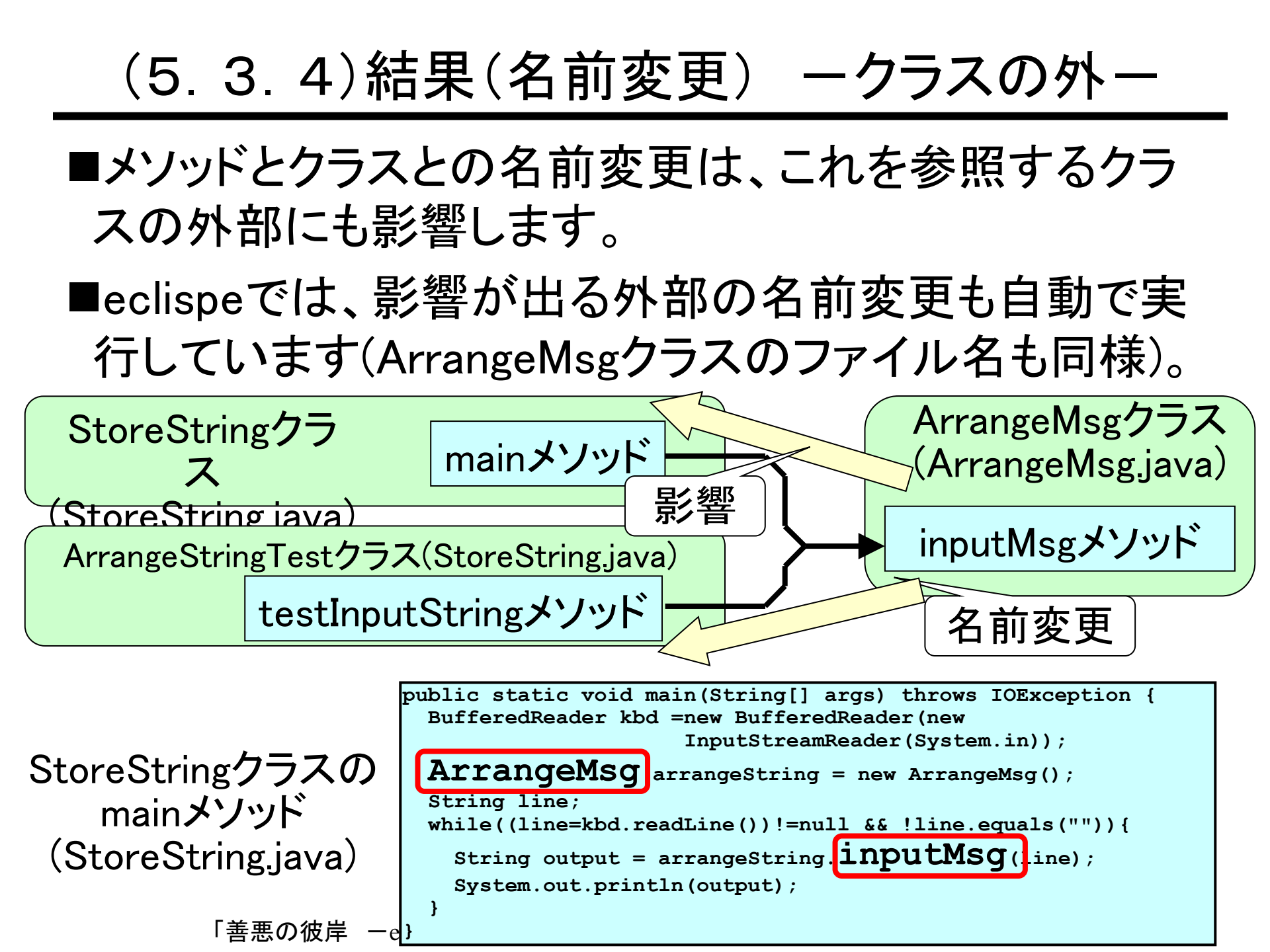

# (5.4.1)便宜的な機能追加

■次のような行を追加して、Java言語での算術演算子に 用いられる記号("+"、"-"、"\*"、"/"、"%")が先頭で入 力された場合、入力文字列を無視して保存文字列を出 力することにします。

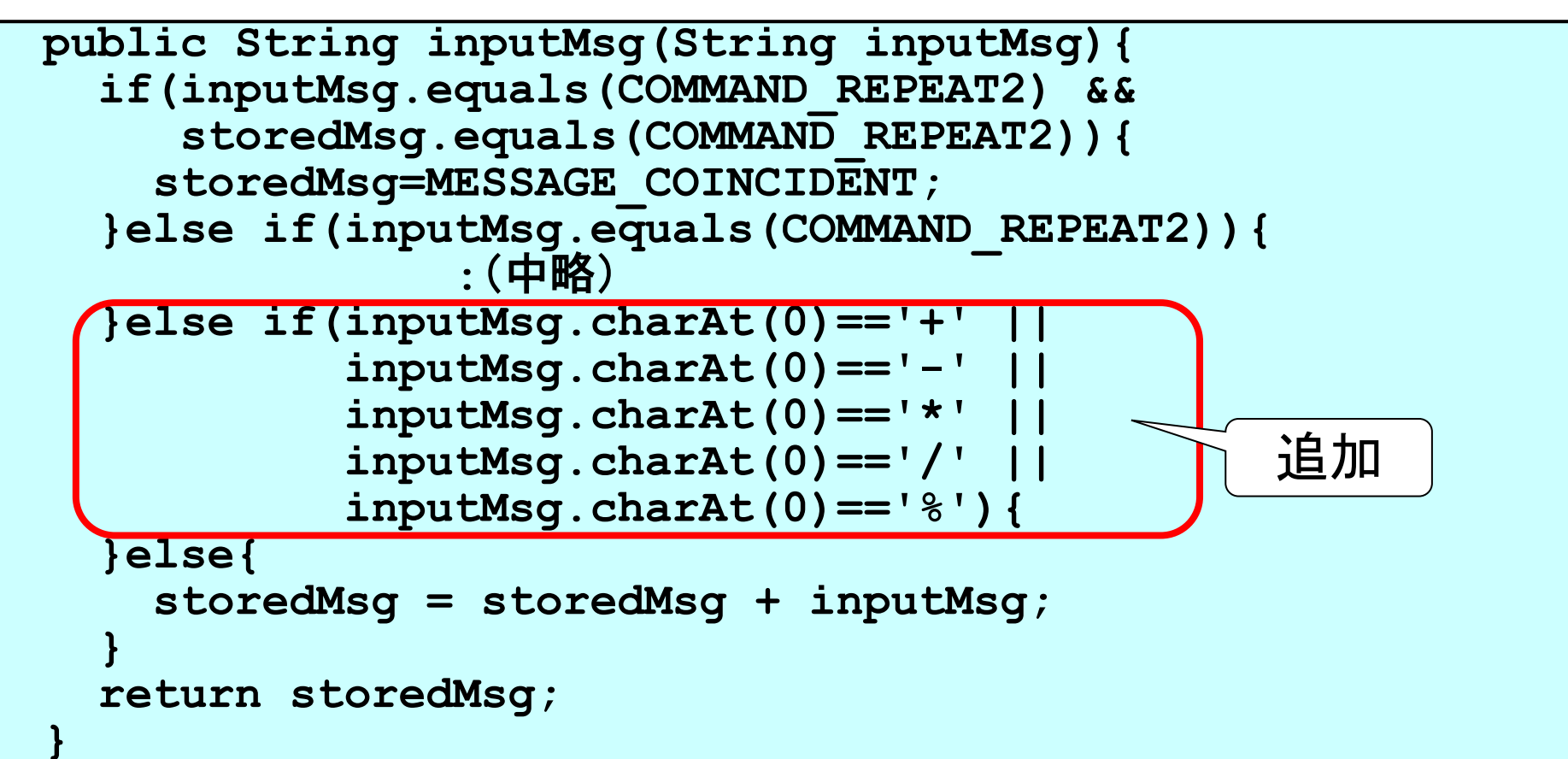

## (5.4.2)メソッドの抽出

- ■前スライドの追加部分は、やや長く、「Java言語での 算術演算子に用いられる記号が先頭である」という条 件が直ぐに解るわけではありません。意味不明な判定 条件になっているといえます。
- ■これの条件判定をメソッドとして抽出し、どのような条件であるかが明瞭に解る名称を付けることにします。

■テストとしては、ArrangeStringTestjavaに次を追加して います(スライド(5.4.1)の機能追加よりも前にテストを作 成しているとします、テスト・ファーストですから)。

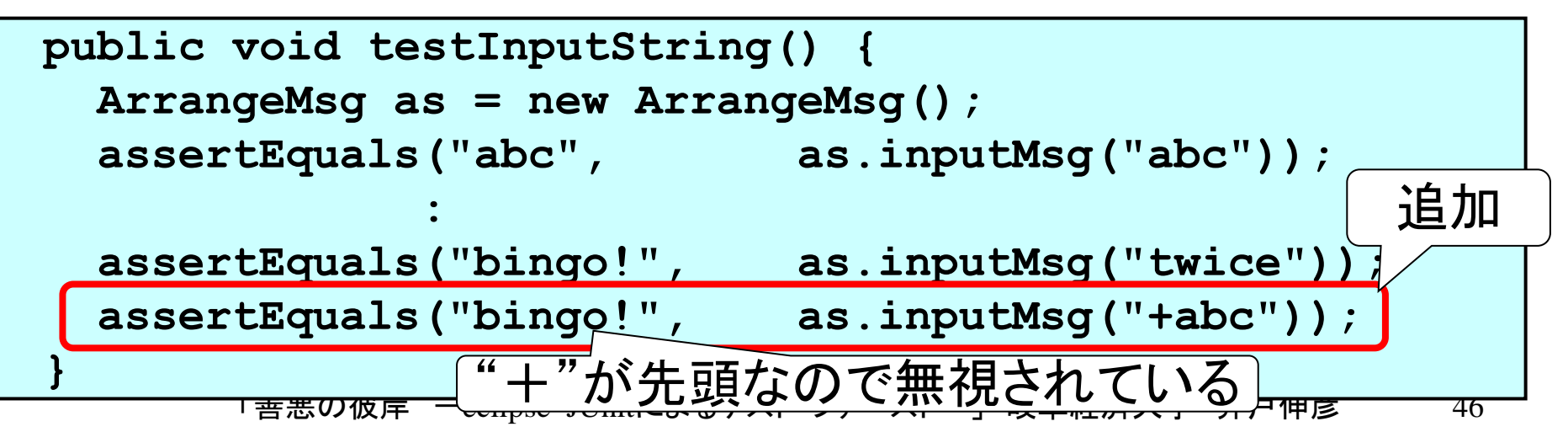

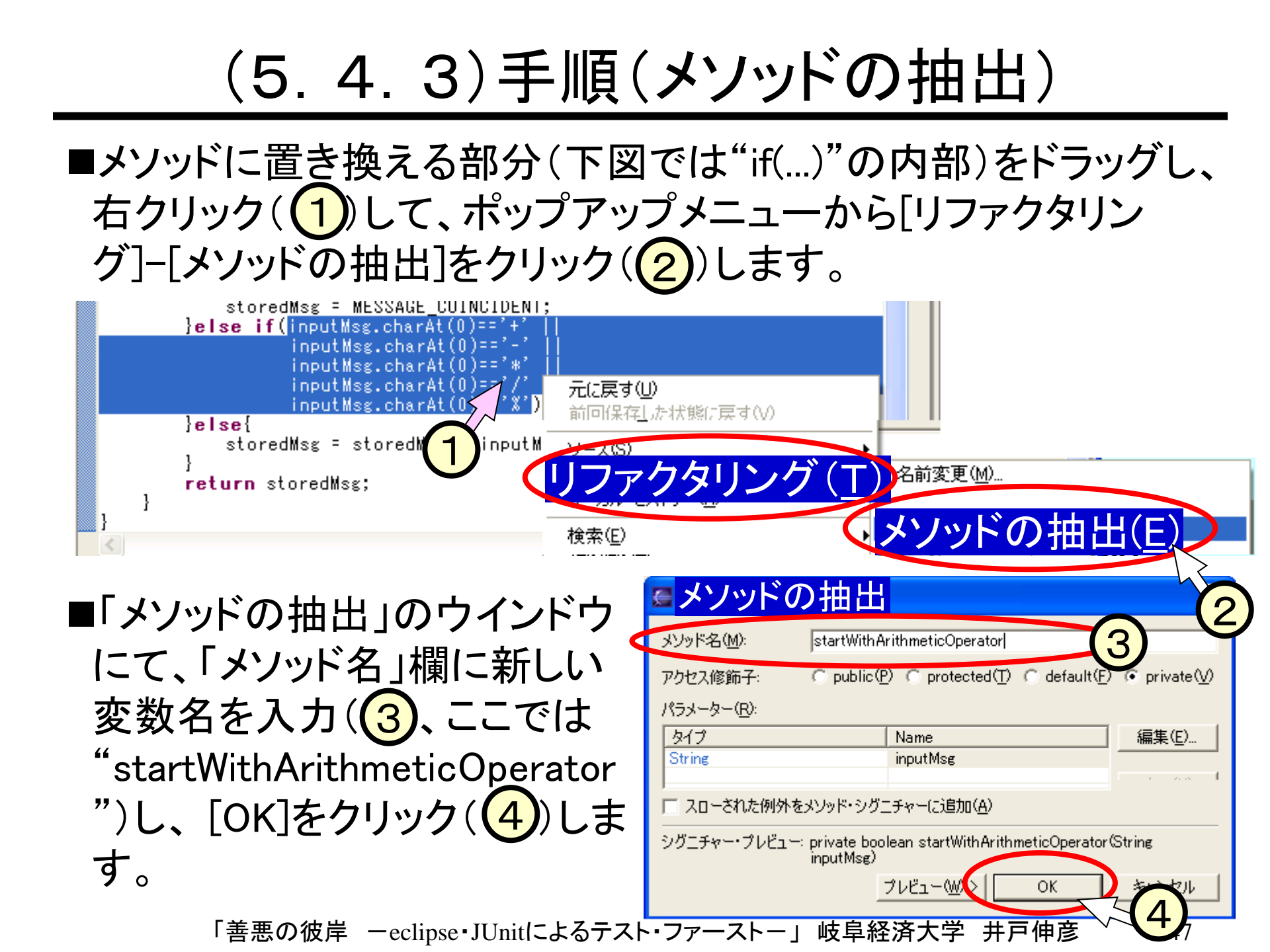

## (5.4.4)結果(メソッドの抽出)

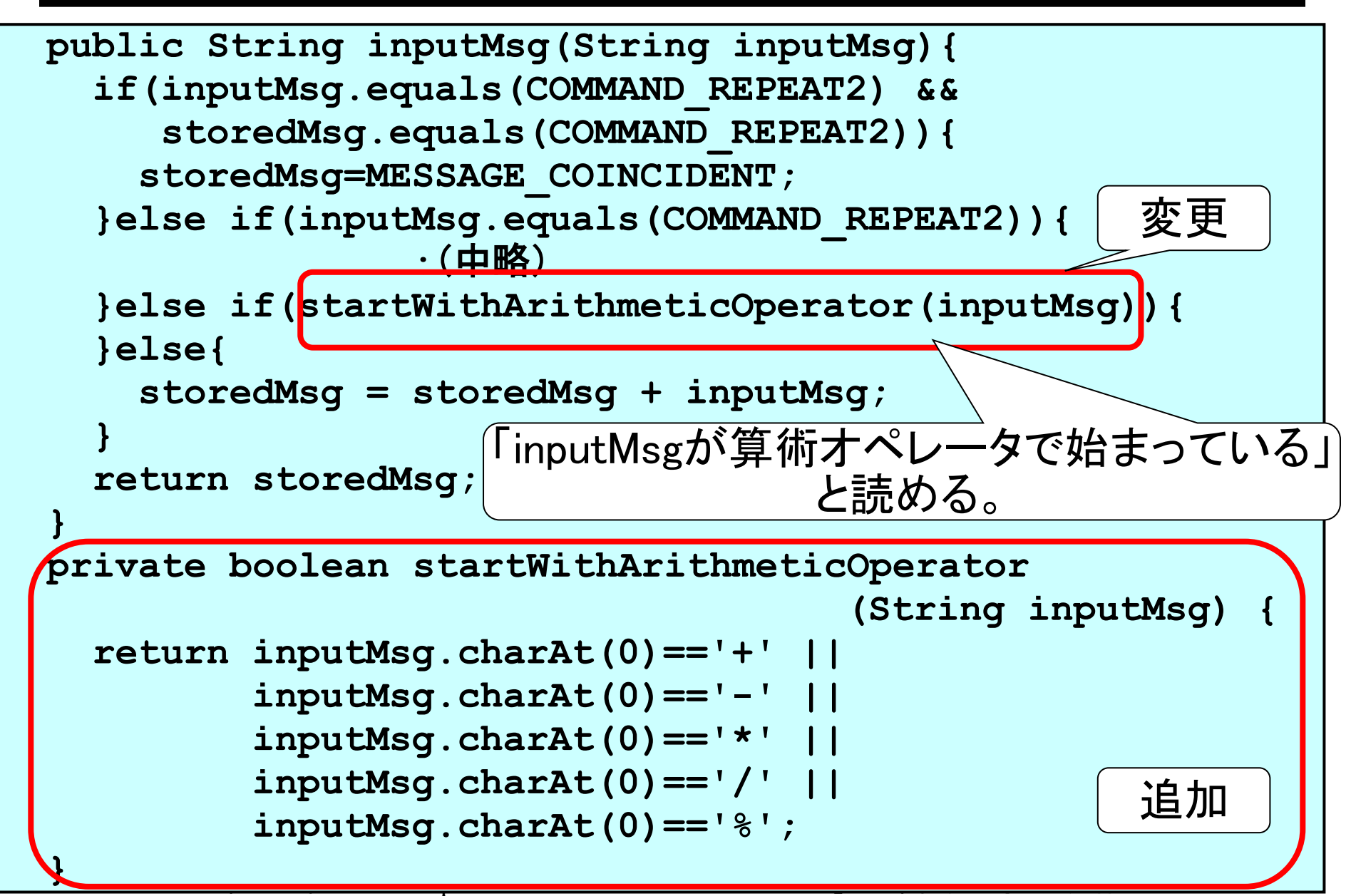

#### (5.4.5) コメントについて

- ■昔は次のような考えが有力でした。
  - プログラムには出来るだけコメントを入れて、何を行っているかを説明したほうが良い。
- ■現在は次のような考えが有力になっています。
  - プログラムの了解性向上をコメントに頼っては駄目で、プログラム自体で 理解できるようにすべき。
- ■上記のように「コメントによるプログラムの説明を排除したい」と 考える理由は、次のようなものです。
  - プログラムの修正・変更の中で、コメントは直ぐに陳腐化し、役に立つどころか、勘違いに導くケースもある。
  - ・陳腐化を防いでコメントを保守するには、大きな工数が掛かる。そもそも コメントはプログラムの内容とはかけ離れた記述も可能であり、保守対象 として不適である。
- ■スライド(5.4)で示した「メソッドの抽出」の例は、上記のコメントに 対する考え方に関わるものです。

「善悪の彼岸 –eclipse・JUnitによるテスト・ファーストー」 岐阜経済大学 井戸伸彦 49

#### (5.5)その他のリファクタリングの自動化機能

■eclipseがサポートするリファクタリングの自動化機能 には、次のようなものがあります。

•移動、メソッドシグニチャーの変更、匿名クラスをネストクラスに変換、ネストされた型をトップレベルに変換、プッシュ・ダウン、プル・アップ、インタフェースの抽出、インライン化、ローカル変数の抽出、ローカル変数をフィールドに変換、フィールドのカプセル化

■上記機能について本スライドでは触れませんが、機会があれば勉強してください。

### (5.6.1)手動のリファクタリング

#### ■さて、スライド(5.3.3)のソースコードは、次の点で気に入りません。

inputMsgをCOMAND\_REPEAT2と比較する箇所が2つあり、
 冗長で解りづらい。

#### ■直そうか否か、迷うところです。

- もし、稼動中システムのプログラムであれば、修正しないでしょう。「正しく動いているプログラムは変更しない」というのは、ソフトウェア開発での黄金律です。
- 昔であれば、余程のことがない限り、正しく動いているプログラムは変更しなかったのですが、このスライドで紹介しているテスト・ファーストの手法では、自動化されたテストという強力な武器があります。

(5.6.2) プログラムの修正

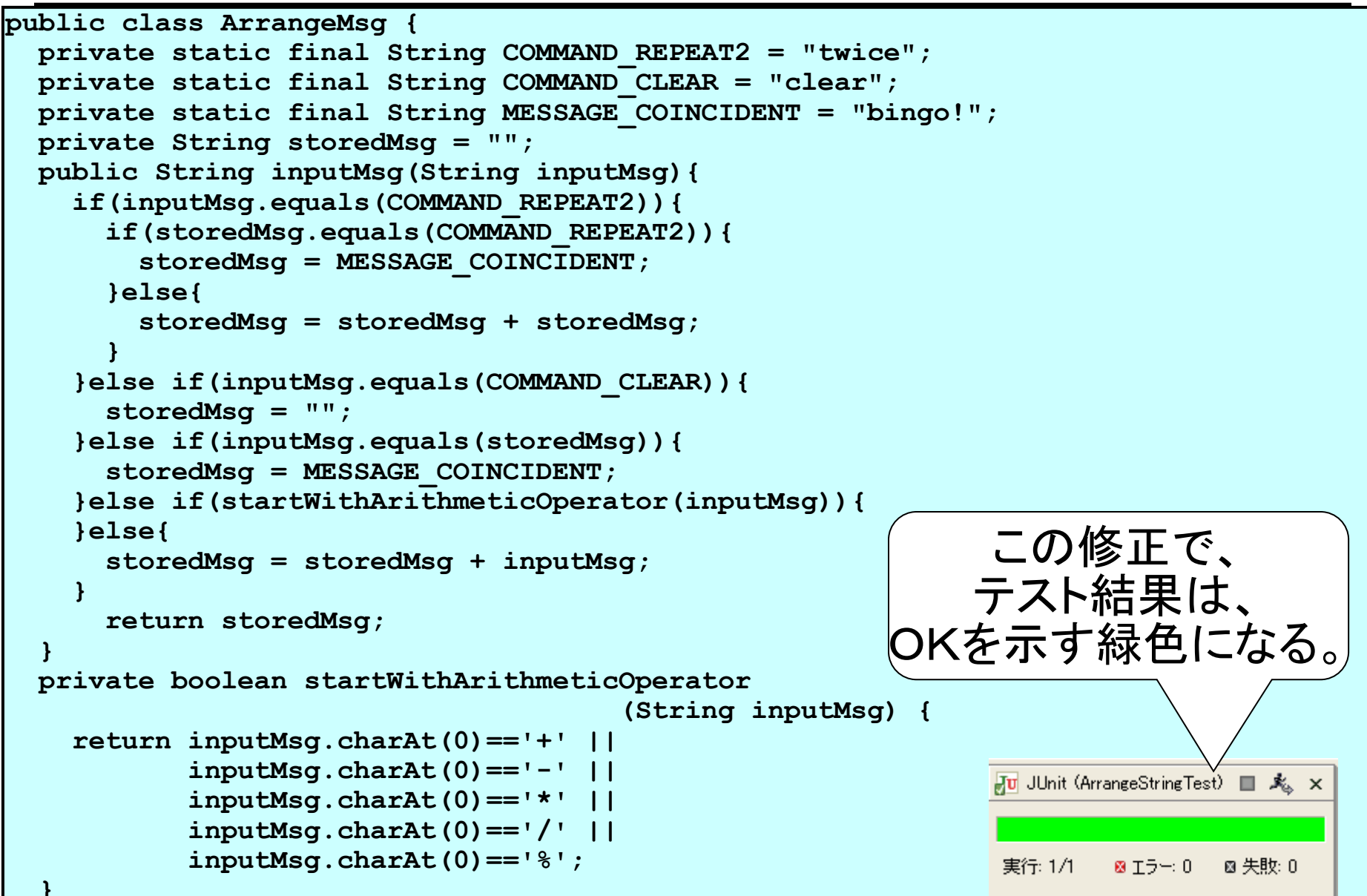

## (5.7)課題2

■次の機能追加を行います。

- 母音小文字('a','i','u','e','o')で始まる入力があった場合には、
   その文字を大文字に変換する。
- ■(1)テストを作成(ArrangeStringTestに追加)してください。
- ■(2)メソッドinputMsg内に機能追加を行ってください。
- ■(3)上記(2)で追加した機能について、メソッドの抽出 によりリファクタリングを行ってください。

### (5.8.1)課題3

- ■次のようなプログラムを、テスト ファーストにより作成してください。
- ■右図のような入出力を行うプログラ ムです(不明な仕様は適当に決めて ください)。
  - 数字列、"+"、"\*"、"="のみを入力で は受け付ける。
  - "="の入力を契機に、入力された計算
     式の結果を出力する。
  - "clear"と入力された場合は、保持していた数値をOとする。
  - 計算結果出力直後に数字列の入力が あった場合は、保持していた数値を廃 棄し、入力された数字列による数値を 保持する。
  - 想定しない入力は無視する。

「善悪の彼岸 ーeclipse・JUnitによるテスト・ファーン

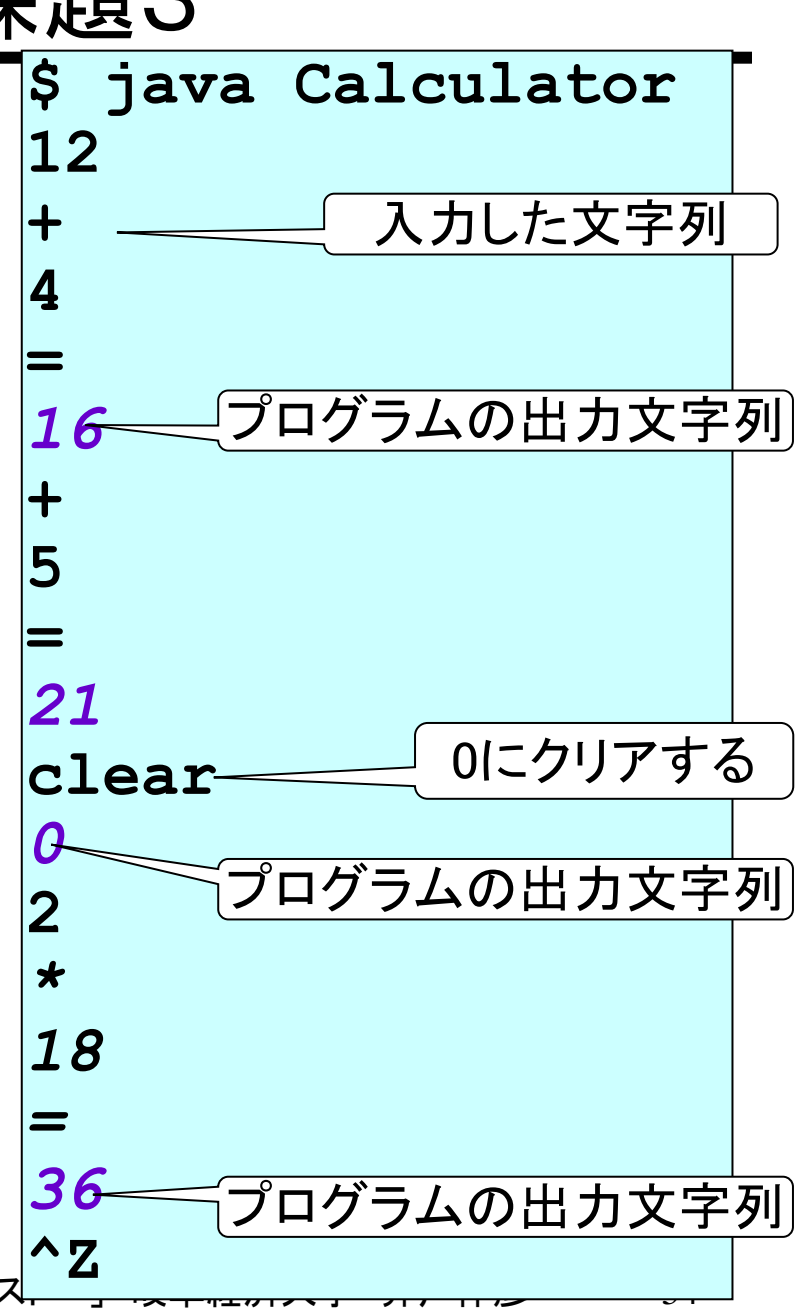

## (5.8.2)課題3 ヒント:クラス構成

- ■ArrangeStringクラスの際と同じように、下図に動作の 概要を示した、2つのクラスでプログラムにて実現しま す。
- ■今回作成していくプログラムは、CalcExpクラスの InputExpメソッドです。
- ■InputExpクラスのソースコードは、次のスライドに示す

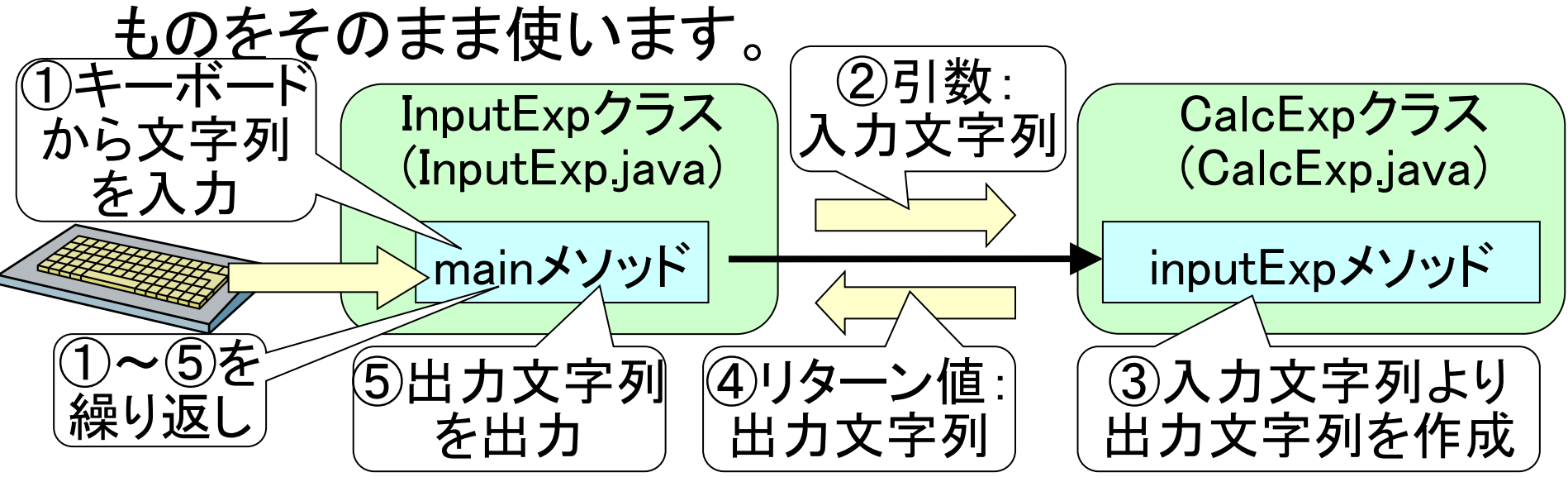

「善悪の彼岸 –eclipse・JUnitによるテスト・ファーストー」岐阜経済大学 井戸伸彦 55

## (5.8.3)課題3 InputExpクラス

- import java.io.BufferedReader;
- import java.io.IOException;

```
import java.io.InputStreamReader;
```

```
public class InputExp {
```

```
public static void main(String[] args)
```

```
throws IOException {
```

```
BufferedReader kbd = new BufferedReader(
```

```
new InputStreamReader(System.in));
```

```
CalcExp ce = new CalcExp();
```

```
String line;
```

}

```
while((line=kbd.readLine())!=null
```

```
&& !line.equals("")) {
```

```
String output = ce.inputExp(line);
```

```
System.out.println(output);
```

# (6.1)テスト・ファーストとソフトウェア開発

- ■テスト・ファーストは、単にテストをプログラムに先行し て作成するというだけを意味するのではなく、ソフトウェ ア開発のスタイルに基づく意味を持っています。
- ■このスタイルは、XPの提唱者の一人、Kent Beckらの 著作("Test-Driven Development : By Example")に見 えるものです。

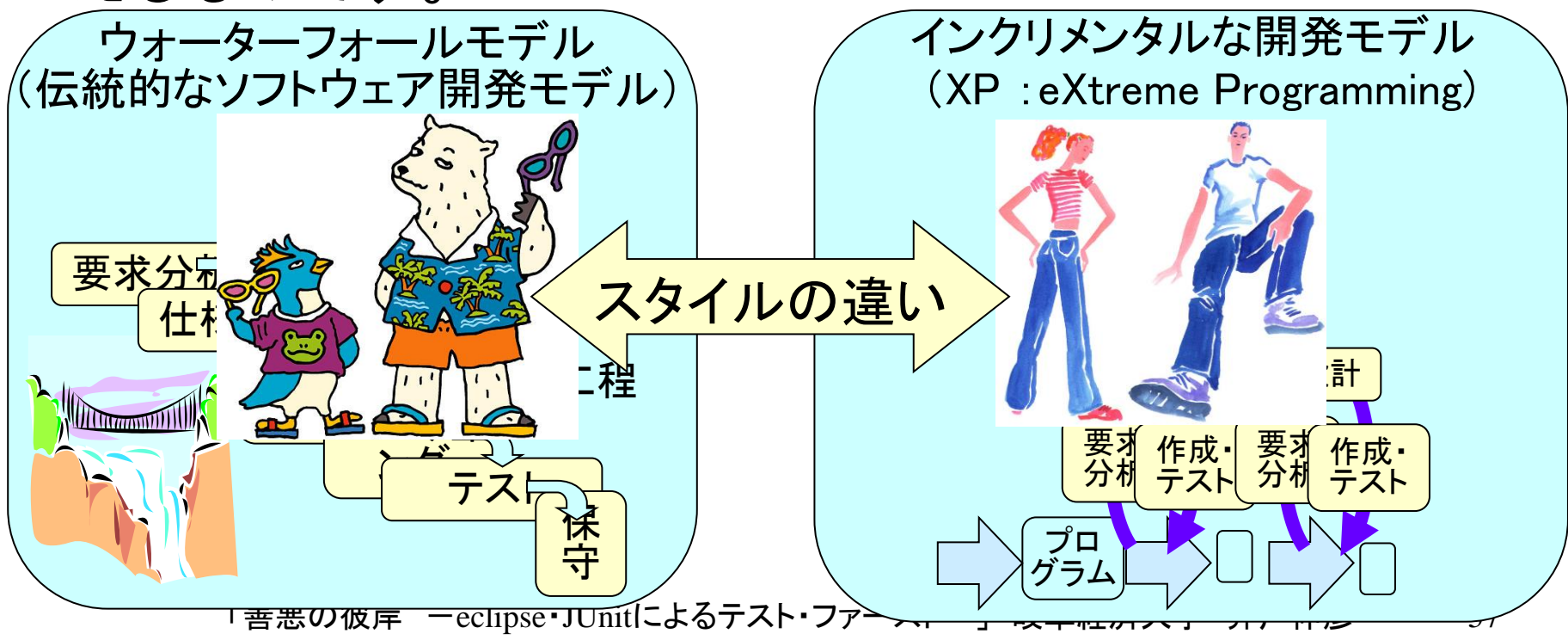

### (6.2)開発サイクル

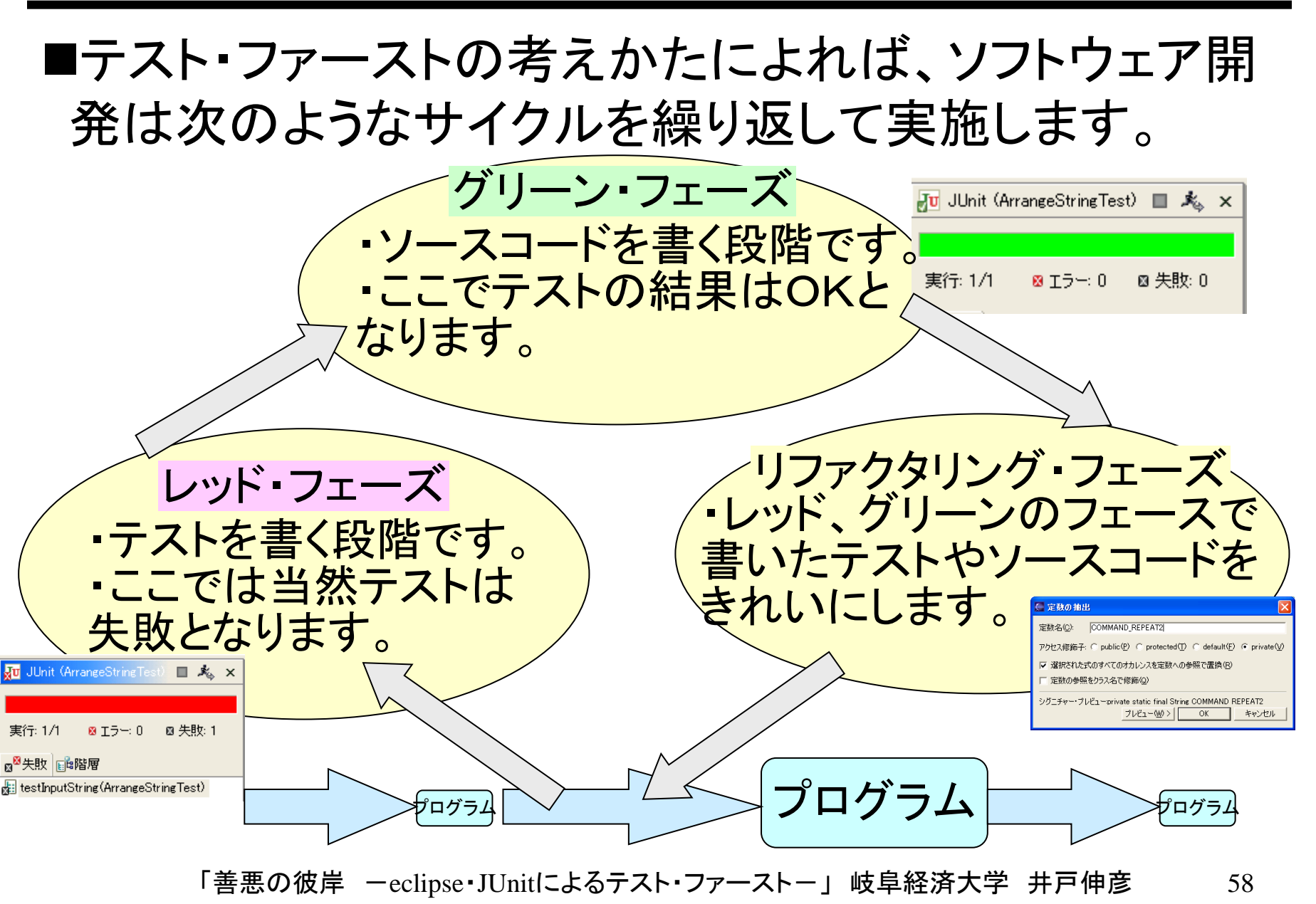